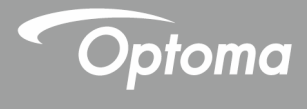

# جهاز العرض <sup>®</sup>DLP

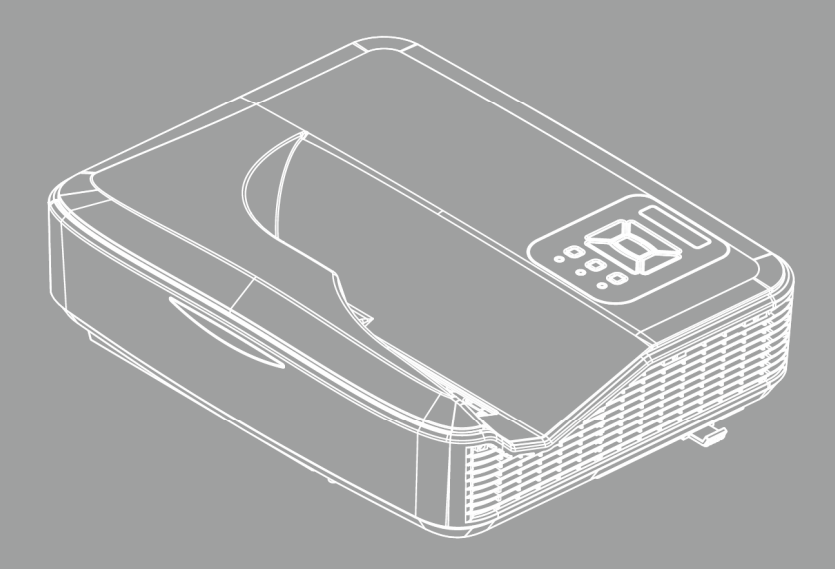

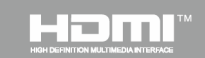

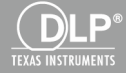

دليل المستخدم

جدول المحتويات

| 2         | جدول المحتويات                      |
|-----------|-------------------------------------|
| 3         | إخطار الاستخدام                     |
| 3         | معلومات السلامة                     |
| 4         | الإحتياطات                          |
| 6         | اللوائح التنظيمية وإرشادات السلامة  |
| 9         | مقدمة                               |
| 9         | نظرة عامة على المحتويات             |
| 10        | نظرة عامة على المنتج                |
| 10.       | الوحدة الأساسية                     |
| 11.       | لوحة التحكم                         |
| 12.       | توصيلات الدخل / الخرج               |
| 13.       | وحدة التحكم عن بعد                  |
| 15        | توصيل جهاز العرض                    |
| 15        | توصل الجهاز                         |
| 15.       | التوصيل بجهاز كمبيوتر شخصي/محمول    |
| 16.       | التوصيل بمصادر فيديو                |
| 17        | تشغيل/إيقاف تشغيل جهاز العرض        |
| 17.       | تشغيل جهاز العرض                    |
| 18.       | إيقاف تشغيل جهاز العرض              |
| 18.       | مؤشر التحذير                        |
| 19.       | ر سالة إضاءة مصباح LED              |
| 20        | ضبط الصورة المعروضة                 |
| 20.       | ضبط ارتفاع جهاز العرض               |
| 21.       | ضبط تركيز الجهاز                    |
| 22.       | ضبط حجم الصورة المعروضة (مضلعة)     |
| 25        | مقاتيح تحكم المستخدم                |
| 25        | لوحة التحكم ووحدة التحكم عن بعد     |
| 25.       | لوحة التحكم                         |
| 26.       | التركيب                             |
| 31        | فوائم المعلومات المعروضة على الشاشة |
| 31.<br>22 | کیفیه التشغیل                       |
| 32.       | صورة                                |
| 34.<br>07 | الشاشة                              |
| 37.       | /عد/د                               |
| 39.       | الحجم                               |
| 40.<br>40 | خیارات                              |
| 42.       | خيارات   <i>إعداد المصباح</i>       |
| 43.       |                                     |
| 44.<br>46 | LAN                                 |
| 46.       | تفاعلي                              |

| 56 | الملاحق                           |
|----|-----------------------------------|
| 56 | أوضاع التوافق                     |
| 60 | تركيب الجهاز في السقف             |
| 61 | تعليمات التحكم اليدوي في الإلتفاف |
| 69 | مكاتب شركة Optoma حول العالم      |

إخطار الاستخدام

## معلومات السلامة

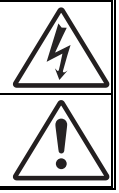

يهدف شكل صاعقة البرق التي تنتهى بسهم داخل مثلث متساوي الأضلاع إلى تنبيه المستخدم البوجود "فولنية خطيرة" غير معزولة داخل علبة المنتج، مما يزيد من احتمال تعرض الأفراد لخطر الصدمة الكهربية.

يُقصد بشكل علامة التعجب الموجودة بداخل مثلث متساوي الأضلاع إلى تتبيه المستخدم لوجود تعليمات تشغيل وصيانة مهمة في الكتيب المرفق مع الجهاز.

**تدنير:** للتقليل من احتمال التعرض لخطر الحريق أو الصدمة الكهربية، تجنب تعريض الجهاز للأمطار أو الرطوبة، إذ أن العلبة تحتوي على جهد عالٍ خطير. تجنب فتح الحجيرة. واحرص على طلب الصيانة من الأفراد المؤهلين لذلك.

### حدود الانبعاثات الخاصة بالفئة B

يفي هذا الجهاز الرقمي من الفئة ب بكل اشتر اطات اللوائح الكندية للمعدات المسببة للتشويش.

### تعليمات مهمة للسلامة

تجنب سد أي من فتحات التهوية. ولضمان التشغيل الأمثل للجهاز وتفادي ارتفاع درجة \_\_1 حرارته، نوصى بتركيبه في مكان لا يعوق لتهوية المناسبة. على سبيل المثال، لا تضع الجهاز على سريرأو منضدة أو أريكة مكتظة بالأشياء، أو في مكان ضيق لا يسمح بتدفق الهواء حول الجهاز مثلمكتبة أو خز انة. تجنب وضع الجهاز بالقرب من المياه أو الرطوبة. لتقليل خطر التعرض للحرائق و/أو الصدمات الكهربية، لا تعرض الجهاز للأمطار أو الرطوبة. تجنب تركيب الجهاز بالقرب من مصادر الحرارة كأجهزة التدفئة أو السخانات أو المواقد أو. غيرها من الأجهزة كمكبرات الصوت التي تنبعث منها الحرارة. 4. لا تنظف الجهاز إلا بقطعة قماش جافة. لا تستخدم سوى المرفقات/الملحقات التي توصى الجهة المصنعة بها. .5 تجنب استخدام الوحدة في حالة إصابتها بضرر ملموس أو تعرضها لسوء الاستخداما. وقد يتمثل .6 الضرر/التلف (على سبيل المثال لا الحصر في): 🗖 سقوط الوحدة على الأرض. 🗖 تعرض كبل الطاقة أو القابس للتلف. 🗖 انسكاب أي سوائل على جهاز العرض. 🗖 تعرض الجهاز للمطر أو الرطوبة. 🗖 سقوط أي شيء داخل الجهاز أو وجود مكون غير مثبت بإحكام داخله. لا تحاول إجراء صيانة للوحدة بنفسك. قد يؤدي فتح الأغطية أو إزالتها إلى تعرضك لفولطيات خطيرة أو مخاطر أخرى. تجنب إدخال أجسام أو سوائل إلى الجهاز، إذا أنها قد تلمس نقاط جهد عال خطرة أو مكونات. مكشوفة مما يؤدي إلى نشوب حريق أو التعرض لصدمة كهربائية. يرجى إلقاء نظرة على الجهاز للتعرف على العلامات ذات الصلة بالسلامة. لا ينبغي أن يقوم بإصلاح الجهاز سوى فنيى الصيانة المؤ هلين فحسب.

# إخطار الاستخدام

## الاحتياطات

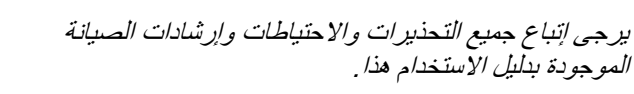

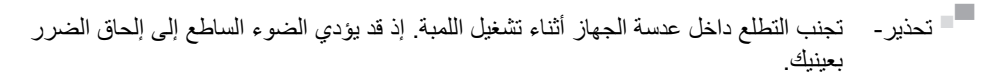

= تحذير - لتقليل خطر التعرض للحرائق أو الصدمات الكهربية، لا تعرض الجهاز للأمطار أو الرطوبة.

تحذير - يرجى عدم فتح أو فك الجهاز إذ قد يتسبب هذا في حدوث صدمة كهربية.

إخطار الاستخدام

**احرص على:** إيقاف الجهاز وفصل قابس الطاقة من مأخذ التيار الكهربائي المتردد قبل تنظيف المنتج.
استخدام قطعة قماش ناعمة جافة مبللة بمنظف معتدل لتنظيف الغلاف الخارجيمن الداخل.
افصل قابس الطاقة من منفذ التيار المتردد إذا كان المنتج غير مستخدم لفترة طويلةمن الوقت.

### تجنب:

- سد الفتحات والثقوب الموجودة بالجهاز والمخصصة للتهوية.
   استخدام المنظفات الكاشطة أو الشمع أو المواد المذيبة لتنظيف الوحدة.
   التشغيل في الظروف التالية:
   في البيئات شديدة الحرارة أو البرودة أو الرطوبة.
   في من 6000 قدم فوق مستوى سطح البحر درجة الحرارة القصوى: > 35 درجة مئوية درجة البرودة القصوى: < 5 درجات مئوية رحجة الحرارة القصوى: > 30 درجة مئوية
   أعلى من 6000 قدم درجة الحرارة القصوى: < 5 درجات مئوية درجة الحرارة القصوى: < 5 درجات مئوية</li>
   درجة الحرارة القصوى: > 30 درجة مئوية
   درجة الحرارة القصوى: > 30 درجة مئوية
   درجة الرودة القصوى: > 30 درجة مئوية
   درجة الحرارة القصوى: > 30 درجة مئوية
   درجة الرودة القصوى: > 30 درجة مئوية
- في الأماكن التي يزيد فيها احتمال تعرض الوحدة بشكل كبير للأتربة والقاذورات.
  - بالقرب من أي جهاز يولد مجال مغناطيسي قوي.
    - تحت أشعة الشمس المباشرة.

إخطار الاستخدام

## اللوائح التنظيمية وإرشادات السلامة

يحتوي هذا الملحق على الإرشادات العامة التي تخص جهاز العرض.

## إشعار اللجنة الفيدرالية للاتصالات

أثبتت الاختبارات التي أجريت على هذا الجهاز توافقه مع معايير المواصفات القياسية للفئة B من الأجهزة الرقمية، وفقًا للجزء 15 من قوانين اللجنة الفيدرالية للاتصالات. وقد وضعت هذه المعايير لتوفير قدر معقول من الحماية ضد أي تداخلات ضارة قد تحدث عند تركيب الجهاز في المنازل، حيث إن هذا الجهاز يولد ويستخدم ويمكن أن تصدر عنه ترددات لاسلكية، وقد يتسبب في حدوث تداخلات ضارة مع الاتصالات اللاسلكية، إذا لم يتم تركيبه واستخدامه وفقًا للتعليمات الموضحة.

ور غم ذلك، فليس هناك ما يضمن عدم حدوث هذه التداخلات عند التركيب في منشأة بعينها. وإذا تسبب هذا الجهاز في حدوث تداخل يؤثر سلبًا على استقبال الراديو أو التلفزيون، وهو الأمر الذي يمكن تحديده عن طريق تشغيل الجهاز وإيقاف تشغيله، فإننا نوصي المستخدم بمحاولة تصحيح هذا التداخل عن طريق واحد أو أكثر من الإجراءات التالية:

- إعادة توجيه هوائي الاستقبال أو تغيير موضعه.
- زيادة المسافة الفاصلة بين الجهاز ووحدة الاستقبال.
- توصيل الجهاز بمأخذ تيار على دائرة كهربائية مختلفة عن تلك التي تتصل بها وحدة الاستقبال.
  - الرجوع إلى الموزع المحلي أو إلى فني راديو/تلفزيون متخصص للحصول على المساعدة اللازمة.

## ملاحظة: الكبلات المغطاة

يتعين استخدام الكبلات المغطاة في جميع التوصيلات مع أجهزة الكمبيوتر الأخرى. في سبيل الالتزام بقوانين اللجنة الفيدر الية للاتصالات.

### تنبيه

قد يتسبب إجراء أية تغييرات أو تعديلات لم يتم الموافقة عليها صراحة من قبل الشركة المصنعة في إلغاء صلاحية المستخدم لتشغيل هذا الجهاز، وهي الصلاحية الممنوحة له من قبل اللجنة الفيدر الية للاتصالات.

إخطار الاستخدام

## شروط التشغيل

يتوافق هذا الجهاز مع الجزء 15 من قواعد FCC. التشغيل عرضة للحالتين التاليتين:

- قد لا يسبب هذا الجهاز تداخلاً ضارًا، و
- قد يقبل هذا الجهاز أي تداخل مستقبل، بما في ذلك التداخل الذي قد يسبب تشغيلاً غير مرغوب فيه.

## ملاحظة: المستخدمون الكنديون

يتطابق هذا الجهاز الرقمي من الفئة B مع معايير ICES-003 الكندية.

# Remarque à l'intention des utilisateurs canadiens

Cet appareil numerique de la classe B est conforme a la .norme NMB-003 du Canada

## بيان المطابقة الخاص بدول الاتحاد الأوروبي

- توجيه EC/30/2004 EMC (بما في ذلك التعديلات)
  - توجيه الفولطية المنخفضة EU/35/2014
- توجيه R & TTE EU/53/2014 (إذا كان المنتج مزود بوظيفة التردد اللاسلكي)

شيادات التخلص من مكونات الجهاز يحظر إلقاء هذا الجهاز الإلكتروني في المهملات عند الرغبة في التخلص منه. ولتقليل معدلات التلوث والمحافظة على البيئة، يرجى إعادة تدوير مكونات الجهاز.

إخطار الاستخدام

اشعار الأمان

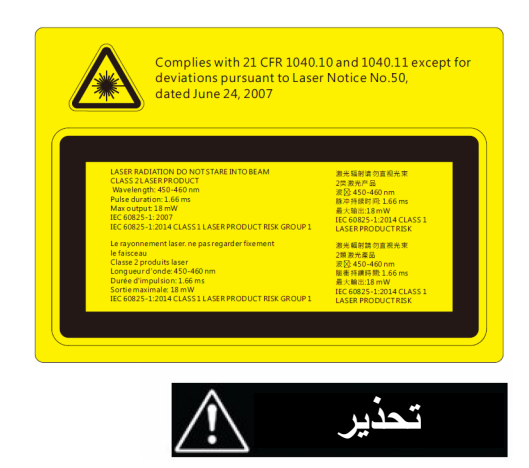

- جهاز العرض هذا عبارة عن جهاز ليزر من الفئة 2 يتوافق مع المعيار IEC
   منتج الليزر من الفئة 2، لا تحدق النظر في الأشعة.
   منتج الليزر من الفئة 2، لا تحدق النظر في الأشعة.
   يتميز جهاز العرض هذا بوحدة ليزر مدمجة من الفئة 4. يجب عدم محاولة التفكيك أو التعديل في التركيب مطلقًا؛ لأن ذلك خطر جدًا.
   وينتج عن أي تشغيل أو ضبط لا يتم طبقًا التعليمات الواردة في دليل المستخدم وبشكل محدد محدد من الفئة 4. يجب عدم محاولة التفكيك أو التعديل في التركيب مطلقًا؛ لأن ذلك خطر جدًا.
   وينتج عن أي تشغيل أو ضبط لا يتم طبقًا التعليمات الواردة في دليل المستخدم وبشكل محدد خطرُ التعرض لأشعة الليزر الخطيرة.
   لا تحاول فتح جهاز العرض أو تفكيكه؛ نظرًا لأن هذا قد يؤدي إلى حدوث تلف بواسطة
- التعرض لأشعة الليزر. - لا تحدق النظر في الأشعة عندما يتم تشغيل جهاز العرض. قد ينتج عن الضوء الساطع إلحاق ضرر دائم للعين.
  - بدونٌ متابعة التحكم، قد ينتج عن إجراء الضبط أو التشغيل حدوث تلف من خلال التعرض لأشعة الليز ر
- ينبغي اتباع الإرشادات الوافية للتركيب، والتشغيل، والصيانة، بما في ذلك التحذير ات الواضحة بخصوص الاحتياطات لتجنب التعرض المحتمل لأشعة الليزر والأشعة المصاحبة التي تزيد عن حدود انبعاث الأشعة التي يمكن الوصول إليها في الفئة 2.
  - IEC 60825-1: 2014: منتج ليزر من الفنة 1 مخاطر المجموعة 1.

## نظرة عامة على المحتويات

افرغ محتويات الصندوق وتحقق منها للتأكد من وجود جميع العناصر المذكورة أدناه في الصندوق. في حالة ضياع شيء من المحتويات، يرجى الاتصال بأفرب مركز لخدمة العملاء.

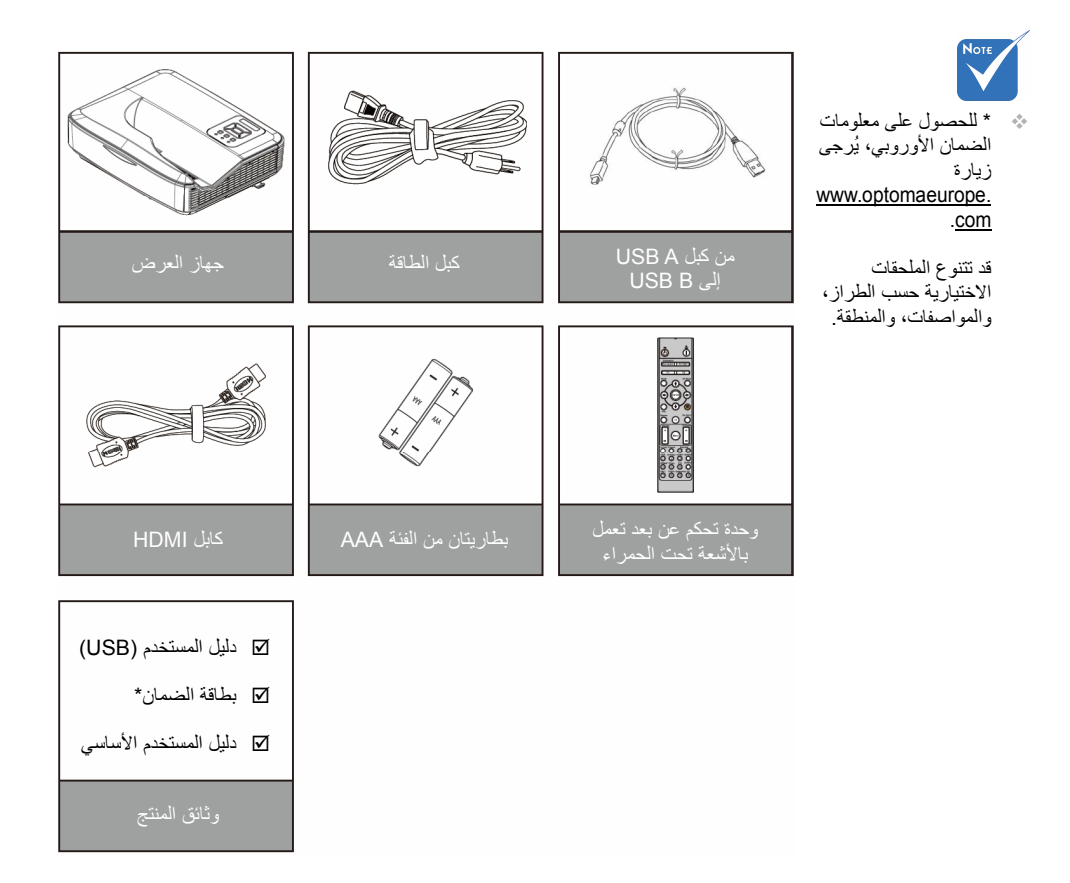

## نظرة عامة على المنتج

الوحدة الأساسية

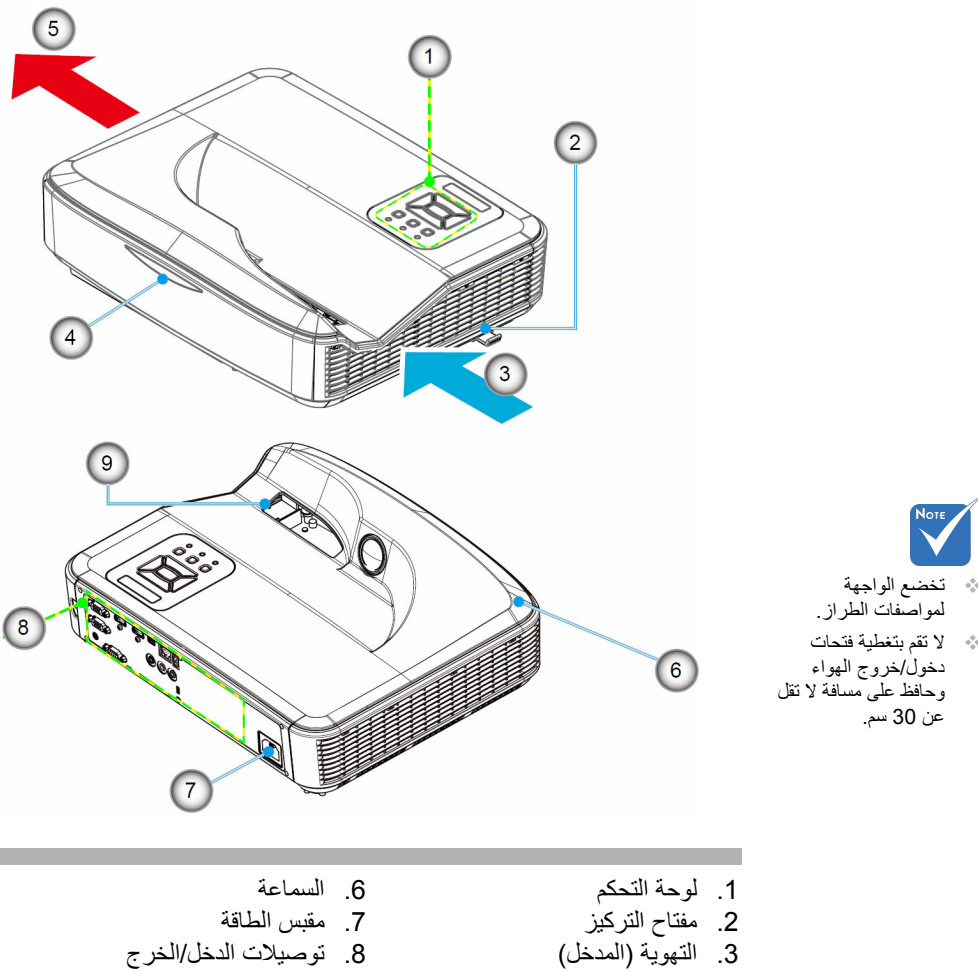

7. مقبس الطاقة

قوصيلات الدخل/الخرج

- جهاز استقبال الأشعة تحت الحمراء 9. العدسة
  - التهوية (مخرج)

4.4

مقدمة

لوحة التحكم

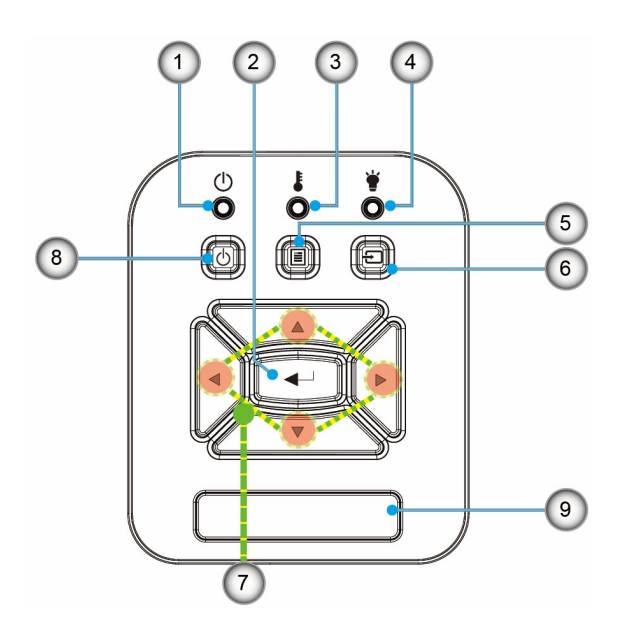

- مصباح الطاقة
   إدخال
- . مؤشر بيان حالة درجة الحرارة
  - 4. لمبة مصدر الضوء
     5. القائمة
     6. إدخال
- 7. أربعة مفاتيح للاختيار حسب الاتجاهات
  - 8. زر الطاقة/الاستعداد
  - جهاز استقبال الأشعة تحت الحمراء

توصيلات الدخل / الخرج

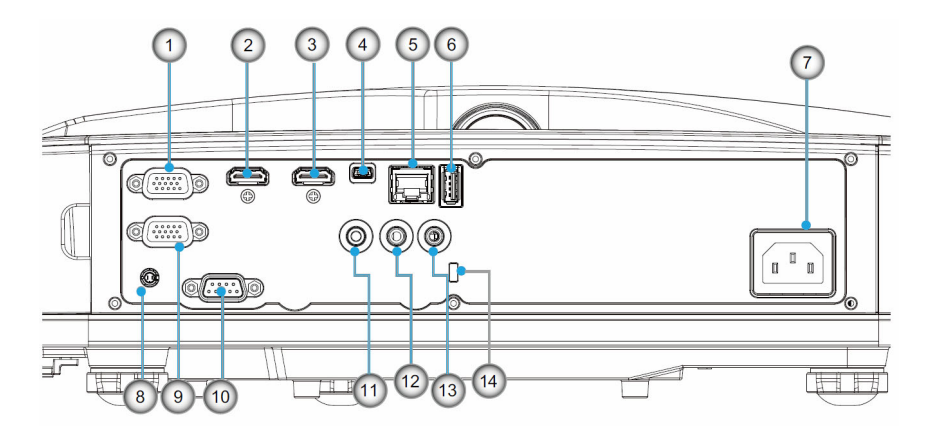

Nore
 تخضع الواجهة
 لمواصفات الطراز.

الرقم

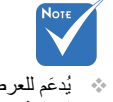

يُدعم للعرض على شاشة
 إضافية فقط في
 VGA-In/YPbPr.

| 1 1 | 1                                       |
|-----|-----------------------------------------|
| .1  | موصل دخل VGA /YPbPr                     |
| .2  | موصل الإدخال HDMI 2                     |
| .3  | موصل الإدخال HDMI 1                     |
| .4  | موصل USB-B mini (ترقية البرنامج الثابت) |
| .5  | موصل الإدخال RJ-45 / HDBaseT            |
| .6  | موصل USB Power Out (1.5 أ)              |
| .7  | مقبس الطاقة                             |
| .8  | موصل تفاعلي                             |
| .9  | موصل VGA-OUT                            |
| .10 | موصل RS-232C                            |
| .11 | موصل خرج الصوت                          |
| .12 | موصل دخل الصوت                          |
| .13 | موصل الميكروفون                         |
| .14 | منفذ فقل ™ Kensington                   |
|     |                                         |

العنصر

än jän

2

3

4

5

6

7

8

9

10

11

12

13

14

(15)

|                         |      | وحدة التحكم عن بعد                                                    |
|-------------------------|------|-----------------------------------------------------------------------|
| On Off                  |      | العنصر                                                                |
|                         |      | تشغيل الطاقة                                                          |
|                         |      | شغل جهاز العرض.                                                       |
| Geometric               |      | التصحيح الهندسي                                                       |
|                         | 18   | تشغيل قائمة Geometric Correction                                      |
| F1 F2                   | (19) | <b>1</b> F: نموذج الاختبار                                            |
| Mode AV Mute            | Ŭ    | اعرض نموذج اختبار .                                                   |
|                         | 20   | وضع الشاشة                                                            |
|                         |      | حدد وضع العرض.                                                        |
|                         |      | اربعة مفاتيح للاختيار حسب الاتجاهات<br>استاريا ماريا ماريات الانجامات |
|                         |      | لتحديد العناصر أو إجراء التعديلات.                                    |
|                         |      | • اعلى<br>م أ :ا                                                      |
|                         | 22   | • التنقن                                                              |
| Info.                   |      | • پیسار<br>• بمبدًا                                                   |
|                         | 23   | معلومات                                                               |
|                         | 0    | بي<br>يتبح عرض معلومات جهاز الاسقاط.                                  |
|                         | 24   | F3: تطابق الألوان                                                     |
| · Manu                  |      | تشغيل قائمة إعدادات تطابق الألوان.                                    |
|                         |      | إدخال تحديد المصدر                                                    |
|                         |      | حدد إشارة إدخال.                                                      |
| Format Freeze Remote    | 25   | القائمة                                                               |
| VGA S-Video HDMI1 HDMI2 | Ŭ    | تشغيل قائمة المعلومات المعروضة على الشاشة. للخروج من المعلومات        |
| 0 2 3 0                 | 26   | المعروضة على الشاشة (OSD) ، اضغط على "القائمة" مرة أخرى.              |
| HDBaseT Video DVI HDMI3 |      | التحكم في مستوى الصوت +/-                                             |
| 4 5 6 0                 |      | ر فع/خفض مستوى الصوت.                                                 |
| 7 8 9 0                 | 27   | + زيادة مستوى الصوت.                                                  |
|                         |      | - حفض مستوى الصوت.                                                    |
|                         |      | نجميد<br>تحمد المعروضة                                                |
|                         |      | لبيني الطفورة العمرونية .<br>التنسبة .                                |
|                         |      | بتبح عرض تنسبق جهاز الإسقاط.                                          |
| (16)                    |      |                                                                       |

الرقم

.1

.2

.3

.4

.5

.6

.7

.8

.9

.10

.11

.12

## مقدمة

| الغنصر                                                                         | الرقم |
|--------------------------------------------------------------------------------|-------|
| VGA                                                                            | .13   |
| التبديل إلى مصدر VGA.                                                          |       |
| HDMI 1                                                                         | .14   |
| التبديل إلى مصدر HDMI 1.                                                       |       |
| HDBaseT (حسب الطراز)                                                           | .15   |
| التبديل إلى مصدر HDBaseT.                                                      |       |
| 3D                                                                             | .16   |
| التبديل إلى مصدر ثلاثي الأبعاد.                                                |       |
| إيقاف تشغيل الطاقة                                                             | .17   |
| إيقاف تشغيل طاقة جهاز العرض.                                                   |       |
| قائمة PIP/PBP                                                                  | .18   |
| تشغيل قائمة PIP/PBP.                                                           |       |
| 2F: إعدادات الشبكة المحلية                                                     | .19   |
| تشغيل قائمة إعداد LAN.                                                         |       |
| كتم الصوت/الفيديو                                                              | .20   |
| يتيح إيقاف/تشغيل الصوت والفيديو بصفة مؤقتة.                                    | _     |
| إدخال                                                                          | .21   |
| اكد تحديد العنصر الخاص بك.                                                     |       |
| ليزر                                                                           | .22   |
| الاستخدام كمؤشر لليزر.                                                         |       |
| إعادة الترامن                                                                  | .23   |
| هم بمرامنة جهاز العرض تلقانيا لمصدر الدخل.<br>المستبالية بقير ا                | 04    |
| الحجرة الرقمية +/-                                                             | .24   |
| <ul> <li>+ تكبير حجم الصورة المعروضة.</li> </ul>                               |       |
| <ul> <li>- تصغیر حجم الصوره المعروضة.</li> <li></li></ul>                      | 25    |
| رقم التعريف عن بعد/الذل عن بعد<br>منابق التعريف عن بعد الذل عن بعد             | .25   |
| صبط رقم التعريف سحدم عن بعد.<br>2 MIDLL                                        | 26    |
|                                                                                | .20   |
| العبديل إلى مصدر ٢ ١١٦/١١٢.                                                    | 27    |
| للله الرقم الوقعة العالي (0 - 0)<br>الاستخدار كرفة أرجة الرفات الرفيرة "0 - 0" | .21   |

- Note
- ٤٤ لا تتضمن بعض المفاتيح أي وظيفة للطرز التي لا تدعم هذه الميزات.

توصيل جهاز العرض

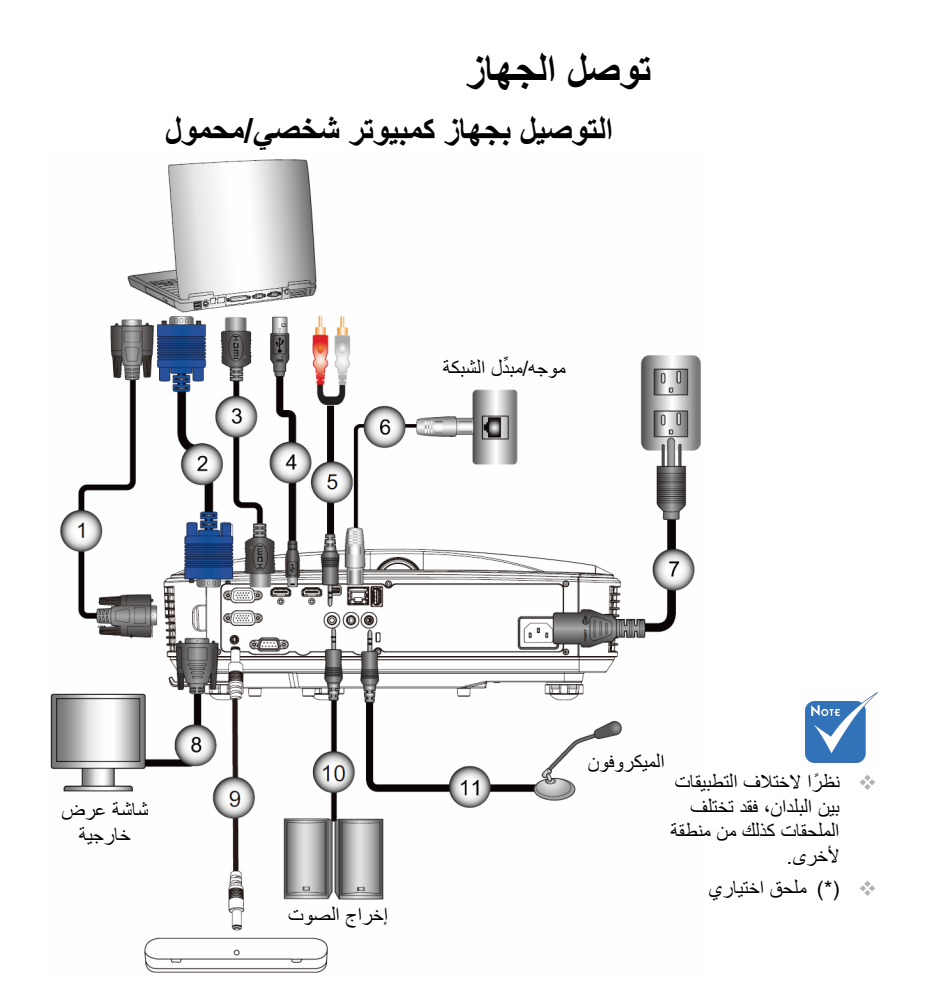

| * RS232 کابل                   |   |
|--------------------------------|---|
| VGA کابل                       | 2 |
| *HDMI کابل                     |   |
| *USB كبل                       |   |
| مقبس كابل صوت/RCA*             | 5 |
| *RJ45 کابل                     | 6 |
| سلك الطاقة                     | 7 |
| كبل خرج الصوت*                 | 8 |
| کابل تیار مستمر إلى تیار مستمر | 9 |
| کبل اخراج الصوت*               |   |
| كبل دخل الصوت*                 |   |
| -                              |   |

توصيل جهاز العرض

التوصيل بمصادر فيديو

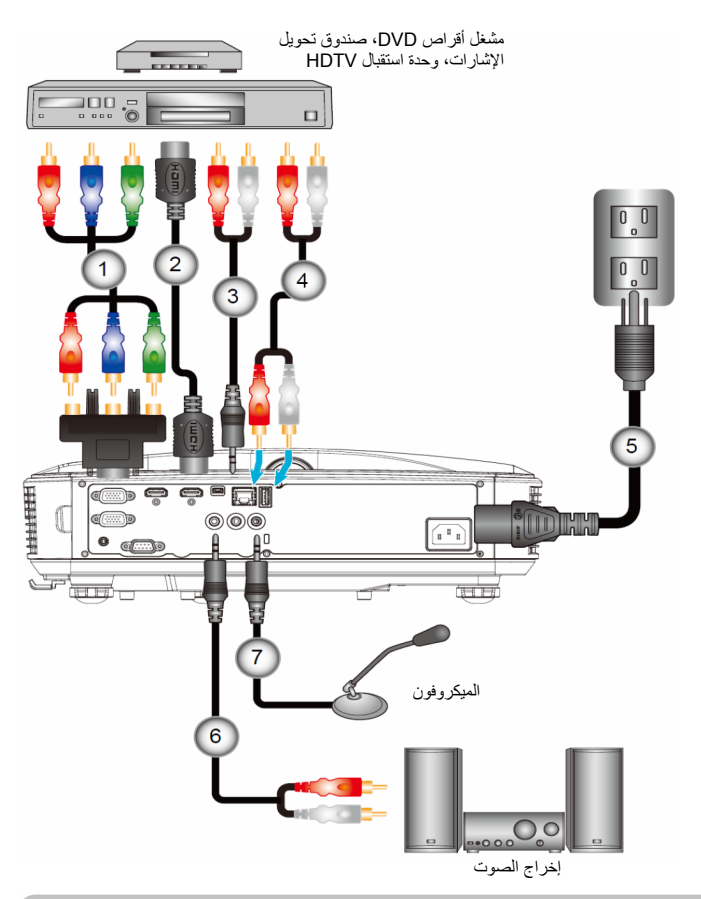

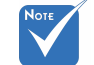

نظرًا لاختلاف التطبيقات بين البلدان، فقد تختلف الملحقات كذلك من منطقة لأخرى.

(\*) ملحق اختياري

| مهايئ الفيديو المركب الثلاثة من نوع RCA إلى HDTV المزود بـ 15 دبوس* | 1 |
|---------------------------------------------------------------------|---|
| *HDMI كبل                                                           | 2 |
| مقبس كابل صوت/RCA*                                                  | 3 |
| كَبِل صوت*                                                          | 4 |
| كبل الطاقة                                                          | 5 |
| مقبس كابل صوت/RCA*                                                  | 6 |
| كبل دخل الصوت*                                                      | 7 |

توصيل جهاز العرض

تشغيل/إيقاف تشغيل جهاز العرض تشغيل جهاز العرض

- وصل كلاً من كابلي الطاقة والإشارة بإحكام. وعندما تقوم بتوصيل الكابلين، يتحول مؤشر بيان حالة الطاقة/الاستعداد إلى اللون البرتقالي.
- 2. قم بتشغيل مصدر الضوء الذي يعمل باللبزر بالضغط على زر "ل" الموجود إما على جهاز العرض أو عن بُعد. في هذه اللحظة، سيتحول مؤشر بيان حالة الطاقة/الاستعداد إلى اللون الأزرق. 
   تظهر شاشة بدء التشغيل خلال 10 ثوان تقريباً. في المرة التي تستخدم فيها جهاز العرض الضوئي، سيطلب منك تحديد اللغة المفضلة ووضع توفير الطاقة العرض الضوئي، سيطلب منك تحديد اللغة المفصلة ووضع توفير الطاقة العرض الحرفي، سيطلب منك تحديد اللغة المفصلة ووضع توفير الحرفي الحرفي المعالية العرض الحرفي، سيطلب منك تحديد اللغة المفصلة ووضع توفير الطاقة العرفي العرفي، سيطلب منك تحديد اللغة المفصلة ووضع توفير العلقة المفصلة ومنه توفير العلقة المؤمني العرفي، سيطلب منك العرفي العرفي المؤلمي العرفي المؤمني العرفي العرفي المعالية العرفي المؤمني المؤلمي المؤمني العرفي المؤمني العرفي المؤلمي العرفي المؤمني العرفي العرفي المؤلمي المؤمني العرفي المؤمني المؤمني العرفي المؤلمي المؤمني المؤمني العرفي المؤلمي العرفي المؤمني العرفي المؤمني العرفي المؤلمي المؤمني المؤمني الللبي المؤمنيي المؤمني المؤمني ا
- 3. قم بتشغيل وتوصيل المصدر الذي ترغب في عرضه على شاشة (الكمبيوتر، أو الكمبيوتر، أو الكمبيوتر المحمول، أو مشغل الفيديو، أو غير ذلك)؛ حيث يقوم جهاز العرض بالكشف عن المصدر تلقائيًا. وإذا لم يحدث ذلك، فاضغط على الزر "القائمة"، وانتقل إلى "خيارات". تأكد من ضبط خاصية "قفل المصدر " على الوضع "إطفاء".
- أذا قمت بتوصيل عدة مصادر في وقت واحد، فقم بالضغط على الزر "الإدخال" في لوحة التحكم أو مفاتيح المصدر المباشر في وحدة التحكم عن بعد للتبديل بين مصادر الدخل.

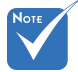

عندما يكون وضع الطاقة في وضع الاستعداد (استهلاك الطاقة < 0.5 وات)، سيتم إلغاء تنشيط دخل/خرج VGA والصوت عندما يكون جهاز العرض في وضع الاستعداد.

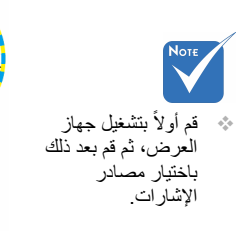

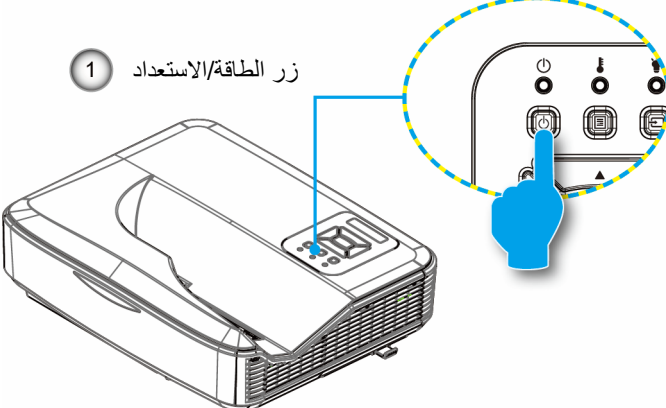

توصيل جهاز العرض

ايقاف تشغيل جهاز العرض

 اضغط زر "U" على وحدة التحكم عن بعد أو على لوحة التحكم لإيقاف تشغيل جهاز العرض. وعندنذ تظهر الرسالة التالية على الشاشة.

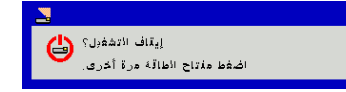

اضغط على الزر "ك" مرة أخرى للتأكيد، وإلا ستختفي الرسالة من على الشاشة بعد مرور 10 ثانية. عند الضغط على زر "ك" للمرة الثانية، ستقوم المروحة بتبريد النظام وتقوم بالإغلاق.

 2. تواصل مروحة التبريد العمل لمدة 4 ثوان بالنسبة لدورة التبريد، وسيضيء مؤشر بيان حالة الطاقة/الاستعداد باللون البرتقالي. وعندما يضيء مؤشر بيان حالة الطاقة/الاستعداد باللون البرتقالي بصورة متواصلة، ينتقل الجهاز إلى وضع الاستعداد.

و عند الرغبة في إعادة تشغيل الجهاز ، ينبغي الانتظار حتى ينتهي الجهاز من دورة التبريد ويدخل في وضع الاستعداد. وبمجرد الدخول في وضع الاستعداد, فما عليك سوى الضغط على زر "**U**" لإعادة تشغيل الجهاز.

. افصل كبل الطاقة من مأخذ التيار الكهربائي ومن الجهاز.

## مؤشر التحذير

عند تشغيل مؤشرات التحذير (راجع ما يلي)، سيقوم جهاز العرض بالإغلاق تلقائيًا:

- پضيء مؤشر بيان حالة لمبة "مصدر الضوء" باللون الأحمر، وعند إضاءة مؤشر "التشغيل/الاستعداد"باللون الأصفر.
- يضيء مؤشر بيان حالة "درجة الحرارة" باللون الأحمر، وهو ما يدل على أن درجة حرارة جهاز العرض قد زادت بدرجة مفرطة. وفي الظروف العادية، يمكن للجهاز الرجوع إلى وضع التشغيل.
  - پضيء مؤشر بيان حالة درجة الحرارة باللون الأحمر، وعند إضاءة مؤشر "التشغيل/الاستعداد" باللون الأصفر.

قم بفصل كبل الطاقة من الجهاز ، وانتظر 30 ثانية ثم حاول مرة أخرى. إذا أضاء مؤشر التحذير مرة أخرى، يُرجى الاتصال بأقرب مركز خدمة للحصول على المساعدة.

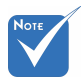

اتصل على أقرب مركز خدمة إذا عرض جهاز العرض تلك الأعراض.

# توصيل جهاز العرض

| رسالة إضاءة مصباح LED |                |           |           |                                 |  |
|-----------------------|----------------|-----------|-----------|---------------------------------|--|
| مصدر الضوء            | مؤقت           | طاقة أزرق | طاقة أحمر | رسالة الإضاءة<br>الحالة         |  |
|                       |                |           | تشغيل     | استعداد                         |  |
|                       |                | تشغيل     |           | تشغيل الطاقة                    |  |
|                       |                |           | فلاش      | حالة التحذير                    |  |
|                       |                | فلاش      | فلاش      | تشغیل BURNIN                    |  |
|                       |                | فلاش      | فلاش      | إيقاف BURNIN                    |  |
| تشغيل                 | تشغيل          | تشغيل     | تشغيل     | وضع تنزيل Scalar                |  |
|                       |                | حالة خطأ  |           |                                 |  |
| تشغيل                 | تشغيل          |           |           | POWERGOOD<br>NG                 |  |
|                       | فلاش<br>(بطيء) |           |           | قفل المروحة                     |  |
|                       | فلاش<br>(سريع) |           |           | تعطيل CW                        |  |
|                       | تشغيل          |           |           | السخونة الزائدة لـ              |  |
|                       | تشغيل          |           |           | السخونة الز ائدة لـ LD          |  |
| تشغيل                 |                |           |           | خطأ في الجهد<br>الكهربائي لـ LD |  |

\* \*\*

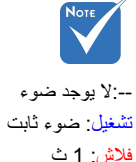

فلاش: 1 ث فلاش (سريع): 500 ملي ثانية فلاش (بطيء): 3 ثواني

توصيل جهاز العرض

ضبط الصورة المعروضة ضبط ارتفاع جهاز العرض

يأتي جهاز العرض مزودًا بأقدام قابلة للضبط لتعديل موضع ارتفاع الصورة.

- حدد موقع القدم التي ترغب في ضبطها بالجانب السفلي لجهاز العرض.
- ٤. لف القدم القابلة للضبط عكس اتجاه عقارب الساعة لتحريكها للخارج وباتجاه عقارب الساعة لتحريكها للداخل. كرر الإجراء مع باقي الأقدام حسب الحاجة.

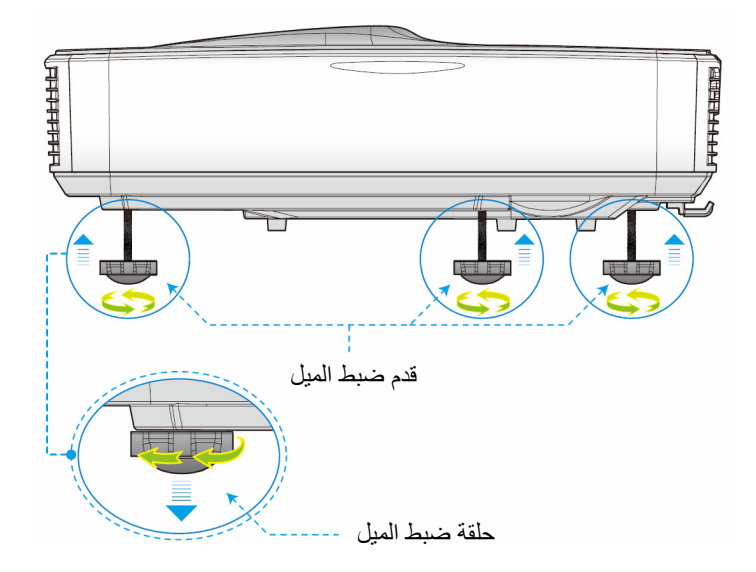

توصيل جهاز العرض

ضبط تركيز الجهاز

للتركيز على الصورة، قم بإزاحة مفتاح التركيز إلى اليسار/اليمين حتى تصبح الصورة واضحة.

سلسلة 1080p: يركز جهاز العرض على مسافات (العدسة إلى الجدار) من 1.59
 سلسلة 1.87 قدم (من 0.49 ~ 0.57 متر).

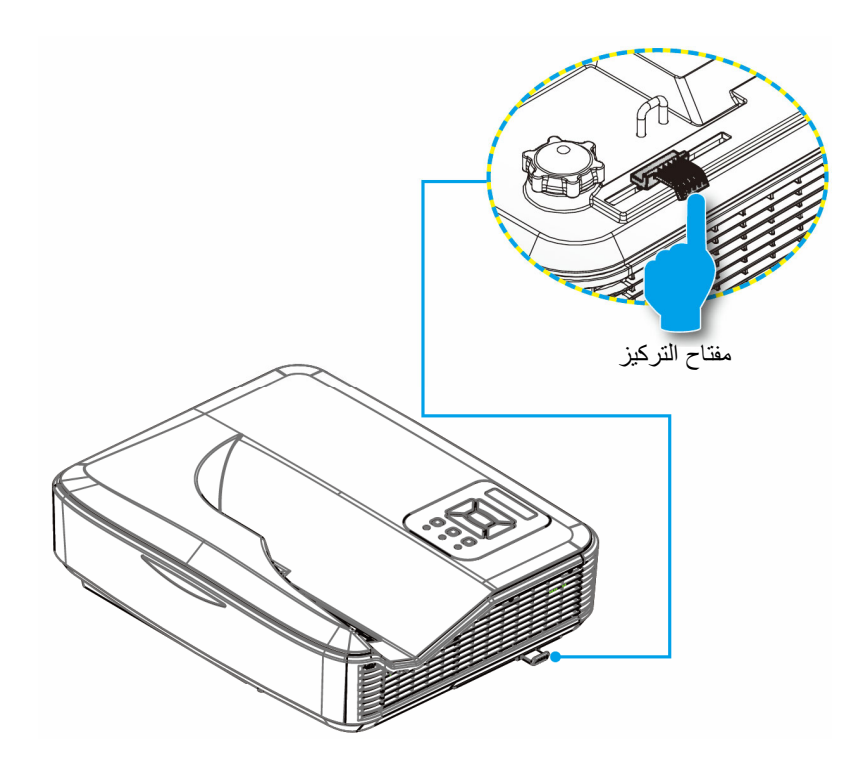

توصيل جهاز العرض

ضبط حجم الصورة المعروضة (مضلعة) سلسلة 1080 : حجم الصورة المعروضة من 87 إلى 102 (من 2.21 إلى 2.59 متر).

تثبيت الجدار لمخطط قياس تركيب جهاز العرض

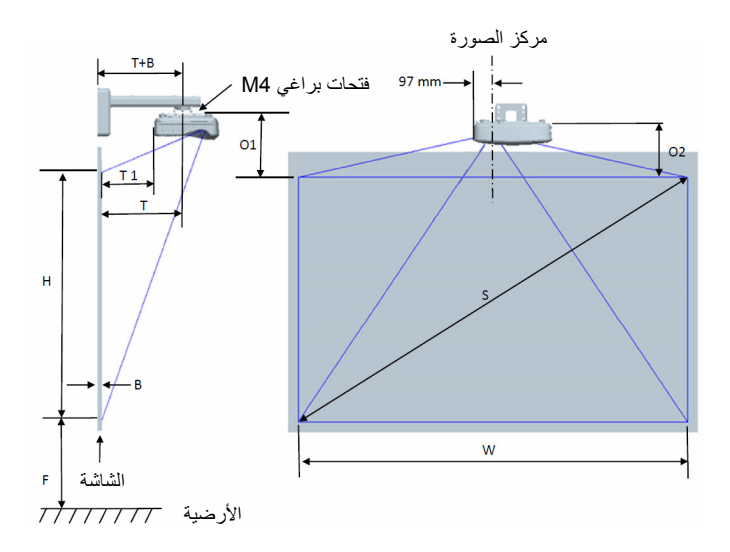

# توصيل جهاز العرض

### هذا الجدول مُعد للأغراض المرجعية فقط.

|                                                                   | (16:9) 1080P مخطط قياس تركيب تثبيت الجدار                          |                                                                                      |                                                                                 |                                 |                              |                                         |                                      |  |
|-------------------------------------------------------------------|--------------------------------------------------------------------|--------------------------------------------------------------------------------------|---------------------------------------------------------------------------------|---------------------------------|------------------------------|-----------------------------------------|--------------------------------------|--|
| المعدافة من أعلى الصورة<br>إلى أعلى جهاز العرض<br>(O2) بالميليمتر | المسافة من أعلى الصورة<br>إلى أعلى مسؤول الوجهة<br>(01) بالميليمتر | المسافة من سطح لوح<br>المعلومات إلى الجزء<br>الخلفي من جهاز العرض<br>(T1) بالميليمتر | المصافة من سطح لوح<br>المعلومات إلى مركز<br>تنثبيت جهاز العرض (T)<br>بالميليمتر | ارتفاع الصورة (H)<br>بالميليمتر | عرض الصورة<br>(W) بالميليمتر | حجم الصورة<br>القطرية (S)<br>بالميليمتر | حجم الصورة<br>القطرية (S)<br>بالبوصة |  |
| 268                                                               | 288                                                                | 233                                                                                  | 370                                                                             | 1083                            | 1926                         | 2210                                    | 87                                   |  |
| 271                                                               | 291                                                                | 239                                                                                  | 376                                                                             | 1096                            | 1948                         | 2235                                    | 88                                   |  |
| 274                                                               | 294                                                                | 245                                                                                  | 382                                                                             | 1108                            | 1970                         | 2261                                    | 89                                   |  |
| 276                                                               | 296                                                                | 250                                                                                  | 387                                                                             | 1121                            | 1992                         | 2286                                    | 90                                   |  |
| 279                                                               | 299                                                                | 256                                                                                  | 393                                                                             | 1133                            | 2015                         | 2311                                    | 91                                   |  |
| 281                                                               | 301                                                                | 261                                                                                  | 398                                                                             | 1146                            | 2037                         | 2337                                    | 92                                   |  |
| 284                                                               | 304                                                                | 267                                                                                  | 404                                                                             | 1158                            | 2059                         | 2362                                    | 93                                   |  |
| 287                                                               | 307                                                                | 272                                                                                  | 409                                                                             | 1171                            | 2081                         | 2388                                    | 94                                   |  |
| 289                                                               | 309                                                                | 278                                                                                  | 415                                                                             | 1183                            | 2103                         | 2413                                    | 95                                   |  |
| 292                                                               | 312                                                                | 284                                                                                  | 421                                                                             | 1196                            | 2125                         | 2438                                    | 96                                   |  |
| 294                                                               | 314                                                                | 289                                                                                  | 426                                                                             | 1208                            | 2147                         | 2464                                    | 97                                   |  |
| 297                                                               | 317                                                                | 295                                                                                  | 432                                                                             | 1220                            | 2170                         | 2489                                    | 98                                   |  |
| 300                                                               | 320                                                                | 300                                                                                  | 437                                                                             | 1233                            | 2192                         | 2515                                    | 99                                   |  |
| 302                                                               | 322                                                                | 306                                                                                  | 443                                                                             | 1245                            | 2214                         | 2540                                    | 100                                  |  |
| 305                                                               | 325                                                                | 311                                                                                  | 448                                                                             | 1258                            | 2236                         | 2565                                    | 101                                  |  |
| 307                                                               | 327                                                                | 317                                                                                  | 454                                                                             | 1270                            | 2258                         | 2591                                    | 102                                  |  |

توصيل جهاز العرض

تثبيت جدول مخطط قياس تركيب جهاز العرض

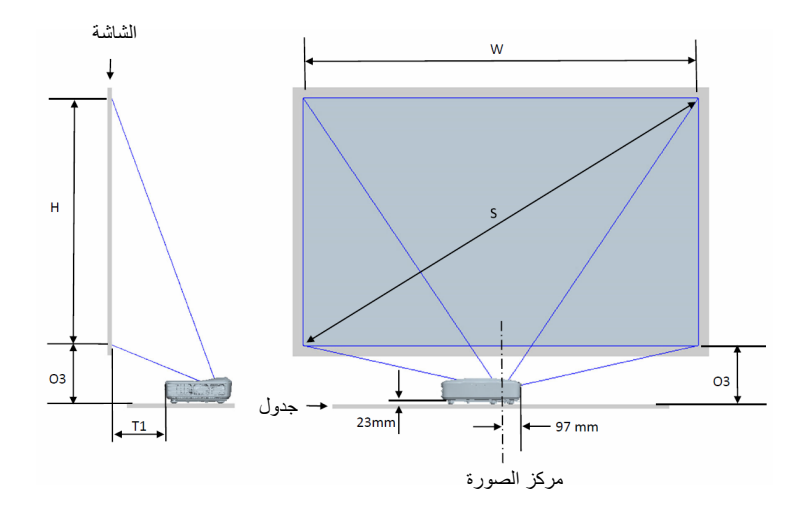

هذا الجدول مُعد للأغراض المرجعية فقط.

|                                                           | (16:9) مخطط قياس تركيب تثبيت الجدول                                               |                                 |                              |                                      |                                   |  |  |  |
|-----------------------------------------------------------|-----------------------------------------------------------------------------------|---------------------------------|------------------------------|--------------------------------------|-----------------------------------|--|--|--|
| المسافة من أسفل الصورة إلى أعلى<br>الجدول (O3) بالميليمتر | المسافة من سطح لوح المعلومات<br>إلى الجزء الخلفي من جهاز العرض<br>(T1) بالميليمتر | ارتفاع الصورة (H)<br>بالميليمتر | عرض الصورة (W)<br>بالميليمتر | حجم الصورة القطرية (S)<br>بالميليمتر | حجم الصورة القطرية<br>(S) بالبوصة |  |  |  |
| 291                                                       | 233                                                                               | 1083                            | 1926                         | 2210                                 | 87                                |  |  |  |
| 294                                                       | 239                                                                               | 1096                            | 1948                         | 2235                                 | 88                                |  |  |  |
| 297                                                       | 245                                                                               | 1108                            | 1970                         | 2261                                 | 89                                |  |  |  |
| 299                                                       | 250                                                                               | 1121                            | 1992                         | 2286                                 | 90                                |  |  |  |
| 302                                                       | 256                                                                               | 1133                            | 2015                         | 2311                                 | 91                                |  |  |  |
| 304                                                       | 261                                                                               | 1146                            | 2037                         | 2337                                 | 92                                |  |  |  |
| 307                                                       | 267                                                                               | 1158                            | 2059                         | 2362                                 | 93                                |  |  |  |
| 310                                                       | 272                                                                               | 1171                            | 2081                         | 2388                                 | 94                                |  |  |  |
| 312                                                       | 278                                                                               | 1183                            | 2103                         | 2413                                 | 95                                |  |  |  |
| 315                                                       | 284                                                                               | 1196                            | 2125                         | 2438                                 | 96                                |  |  |  |
| 317                                                       | 289                                                                               | 1208                            | 2147                         | 2464                                 | 97                                |  |  |  |
| 320                                                       | 295                                                                               | 1220                            | 2170                         | 2489                                 | 98                                |  |  |  |
| 323                                                       | 300                                                                               | 1233                            | 2192                         | 2515                                 | 99                                |  |  |  |
| 325                                                       | 306                                                                               | 1245                            | 2214                         | 2540                                 | 100                               |  |  |  |
| 328                                                       | 311                                                                               | 1258                            | 2236                         | 2565                                 | 101                               |  |  |  |
| 330                                                       | 317                                                                               | 1270                            | 2258                         | 2591                                 | 102                               |  |  |  |

مفاتيح تحكم المستخدم

لوحة التحكم ووحدة التحكم عن بعد لوحة التحكم

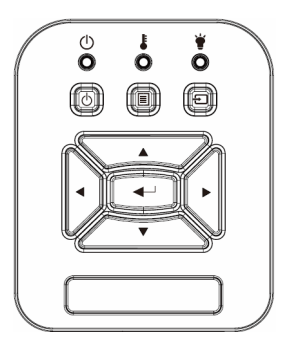

| الوصف                                                                                                    | رقم الدبوس                             |
|----------------------------------------------------------------------------------------------------|----------------------------------------|
| راجع القسم " تشغيل/إيقاف تشغيل جهاز العرض".                                                                     | زر 🕛 لتشغيل الطاقة                     |
| تأكد من عنصر محدد.                                                                                              | إدخال 🛶                                |
| حدد إشارة إدخال                                                                                                 | إدخال 🔁                                |
| قم بإطلاق قائمة المعروض على الشاشة (OSD). للخروج من المعروض على<br>الشاشة، اضغط على الزر Menu (قائمة) مرة أخرى. | قائمة 🔳                                |
| استخدم ◄◄ ◄ لم لتحديد عناصر وتغيير اختياراتك.                                                                   | أربعة مفاتيح للاختيار حسب<br>الاتجاهات |
| ارجع إلى مؤشر بيان الحالة لتوضيح حالة مصدر ضوء جهاز العرض.                                                      | لمبة مصدر الضوء 🌹                      |
| ارجع إلى مؤشر بيان الحالة لتوضيح حالة درجة حرارة جهاز العرض.                                                    | مؤشر بيان حالة درجة<br>الحرارة 🌡       |
| ارجع إلى مؤشر بيان الحالة لتوضيح حالة طاقة جهاز العرض.                                                          | مصباح بيان حالة<br>التشغيل/الاستعداد ل |

مفاتيح تحكم المستخدم

|                                                                                                    |                                                         | التركيب                                           |                 |                  |
|----------------------------------------------------------------------------------------------------|---------------------------------------------------------|---------------------------------------------------|-----------------|------------------|
| ملاحظات                                                                                                    |                                                         | الإعداد                                           | القائمة الفرعية | القائمة الرئيسية |
|                                                                                                    |                                                         | ساطع                                              |                 |                  |
|                                                                                                    |                                                         | العرض التقديمي                                    |                 |                  |
|                                                                                                    |                                                         | الأفلام                                           | s 11 . :.       |                  |
| مستعن عل توج الإسارة                                                                                                    |                                                         | الألعاب                                           | وصنع الصنوره    |                  |
|                                                                                                    |                                                         | دمج                                               |                 |                  |
|                                                                                                    |                                                         | المستخدم                                          |                 |                  |
|                                                                                                    |                                                         | أبيض                                              |                 |                  |
|                                                                                                    |                                                         | ضوء أزرق                                          |                 |                  |
|                                                                                                    |                                                         | أزرق فاتح                                         | لون الحائط      |                  |
|                                                                                                    |                                                         | وردي                                              |                 |                  |
|                                                                                                    |                                                         | أخضر داكن                                         |                 |                  |
| غير وضع الألوان إلى وضع المستخدم في حالة<br>تغيير العميل للإعدادات                                                             |                                                         |                                                   | الإضباءة        |                  |
| غير وضع الألوان إلى وضع المستخدم في حالة<br>تغيير العميل للإعدادات                                                             |                                                         |                                                   | التباين         |                  |
| غير وضع الألوان إلى وضع المستخدم في حالة<br>تغيير العميل للإعدادات                                                             |                                                         |                                                   | حدة الألوان     | صورة             |
| <ol> <li>غير وضع الألوان إلى وضع المستخدم في<br/>حالة تغيير العميل للإعدادات</li> <li>فقط يدعم إشارة الفيديو من VGA</li> </ol> |                                                         |                                                   | التشبع          |                  |
| <ol> <li>غير وضع الألوان إلى وضع المستخدم في<br/>حالة تغيير العميل للإعدادات</li> <li>فقط يدعم إشارة الفيديو من VGA</li> </ol> |                                                         |                                                   | تدرج الألوان    |                  |
| غير وضع الألوان إلى وضع المستخدم في حالة<br>تغيير العميل للإعدادات                                                             |                                                         |                                                   | غاما            |                  |
| مستقل عن وضع الألوان                                                                                                    |                                                         |                                                   | حدة اللون       |                  |
| غير وضع الألوان إلى وضع المستخدم في حالة<br>تغيير العميل للإعدادات                                                             | تدرج الألوان<br>التشيع<br>الكسب<br>كسب أحمر<br>كسب أخضر | أحمر /أخضر /أز رق/سما<br>وي/أر جواني/أصفر<br>أبيض | إعداد الألوان   |                  |
| l T                                                                                                    | کسب أزرق                                                |                                                   |                 |                  |

مفاتيح تحكم المستخدم

|                                                                                                    |                        | تلقائي             |                 |        |
|----------------------------------------------------------------------------------------------------|------------------------|--------------------|-----------------|--------|
|                                                                                                    |                        | 4:3                | نسبة العرض      |        |
|                                                                                                    |                        | 16:9               | للارتفاع        |        |
|                                                                                                    |                        | 16:10              |                 |        |
|                                                                                                    |                        |                    | الطور           |        |
|                                                                                                    |                        |                    | زمن             |        |
| ربما يتغير في كل مرة يحدث فيها إعادة تزامن                                                                                    |                        |                    | الموقع الأفقى   |        |
|                                                                                                    |                        |                    | الموقع العمودي  |        |
| 0: تعني X1، 2 تعني X2                                                                                                    |                        |                    | زووم رقمي       |        |
|                                                                                                    |                        | أمامي              |                 |        |
|                                                                                                    |                        | ۔<br>السقف الأمامي |                 |        |
|                                                                                                    |                        | خاف ک              | العرض           |        |
|                                                                                                    |                        | لي<br>السقف الخاف  |                 |        |
|                                                                                                    |                        | المحمد الأفة       |                 |        |
|                                                                                                    |                        | المحور الالعي      |                 |        |
| ر مادی فی حالة تشغیل 3D                                                                                                    | ابقاف/بده ي/تلقائي     | التفاف التحكم      |                 |        |
|                                                                                                    | <u>پر ترو</u> ب ي      | التفاف الدقة       |                 |        |
| حول للون الرمادي في حالة كان التحكم في الالتفاف                                                                               | 2x2/ 3x3/ 5x5/ 9x9/    |                    |                 |        |
| وي وي وي ي<br>= إيقاف أو كمبيوتر شخصي                                                                                         | 17x17                  | التفاف رقم         |                 |        |
| حول للون الرمادي في حالة كان التحكم في الألثقاف<br>= إيقاف أو كمبيرتر شخصي<br>حول للون الرمادي في حالة كان ر قم التحكم الثغاف | إيقاف تشغيل/تشغيل      | التفاف الداخلي     |                 | الشاشة |
| رقم = 2x2                                                                                                    |                        |                    | التصحيح الهندسي |        |
|                                                                                                    | يسار                   |                    |                 |        |
|                                                                                                    | يمينًا                 |                    |                 |        |
| حول للون الرمادي في حالة كان التحكم في الالتفاف                                                                               | أعلى                   | إعداد المز ج       |                 |        |
| = إيفاف أو كمبيونر سخصي<br>ا                                                                                                  | أسفل                   |                    |                 |        |
|                                                                                                    | مزج حاما               |                    |                 |        |
| حول للون الرمادي في حالة كان التحكو في الالتفاف                                                                               |                        |                    |                 |        |
| =رى بورى مرد-ي في عند على مسم في مري =<br>= إيقاف أو كمبيوتر شخصي                                                             | احمر /اخضر /ازرق/سماوي | لون الشبكة         |                 |        |
| حافظ على التحكم في الالتفاف ولون الشبكة                                                                                       | نعم/لا                 | إعادة الضبط        |                 |        |
|                                                                                                    | PBP/ PIP/تشغيل         | الوظيفة            |                 |        |
|                                                                                                    | VGA/ HDMI-1/           | المصدر الرئيسي     |                 |        |
| يمكن أن يكون المصدر الفرعي والرئيسي نفسهما                                                                                    | HDMI-2/ HDBase I       | <u> </u>           |                 |        |
|                                                                                                    | HDMI-2/ HDBaseT        | المصدر الفرعي      | ا مدادات        |        |
| _                                                                                                    |                        | الموقع الأفقى      | PIP-PBP         |        |
|                                                                                                    |                        | الموقع العمودي     |                 |        |
|                                                                                                    | صغير /متوسط/كبير الحجم | الحجم              |                 |        |
|                                                                                                    |                        | التديل             |                 |        |
|                                                                                                    |                        | 3, 1               |                 |        |

مفاتيح تحكم المستخدم

|         |                            | إنجليزي                                    |  |
|---------|----------------------------|--------------------------------------------|--|
|         |                            | الألمانية                                  |  |
|         |                            | الفرنسية                                   |  |
|         |                            | الإيطالية                                  |  |
|         |                            | الإسبانية                                  |  |
|         |                            | البولندية                                  |  |
|         |                            | السويدية                                   |  |
|         |                            | الألمانية                                  |  |
|         | 5 - M                      | البر تغالية                                |  |
|         | اللغة                      | اليابانية                                  |  |
|         |                            | الصينية التقليدية                          |  |
|         |                            | الصينية المبسطة                            |  |
| إعدادات |                            | الكورية                                    |  |
|         |                            | الر و سية                                  |  |
|         |                            | العربية                                    |  |
|         |                            | النر وبجبة                                 |  |
|         |                            | التركية<br>التركية                         |  |
|         |                            | الدنمركية                                  |  |
|         |                            | أعلى اليسار، أعلى                          |  |
| 2       | موضع القائمة               | اليمين، المنتصف، أسفل<br>السباب أسفل السين |  |
|         |                            | اليسار، السعن اليمين                       |  |
|         | محرج VGA (استعداد)         | إيقاف تشغيل/تشغيل                          |  |
| ŝ       | نموذج الاختبار             | بلا/شبكة/"علامة<br>الأفقي/الد أسب"         |  |
| 1       | إعادة الضبط على            | نو ي، رو ي                                 |  |
|         | الافتراضي                  | تغم/لا                                     |  |
|         | السماعة                    | تشغيل/إطفاء                                |  |
|         | خرج الصوت                  | تشغيل/إطفاء                                |  |
|         | الميكروفون                 | تشغيل/إطفاء                                |  |
| صوت ،   | كتم الصوت                  | تشغيل/إطفاء                                |  |
|         | مستوى صوت<br>المابكر و فون |                                            |  |
|         | مەت<br>مەت                 |                                            |  |
|         |                            |                                            |  |

مفاتيح تحكم المستخدم

|                             |            | تشغيل/إطفاء                                                                          | المصدر التلقائي                                 |        |
|-----------------------------|------------|--------------------------------------------------------------------------------------|-------------------------------------------------|--------|
|                             |            | VGA/ HDMI-1/<br>HDMI-2/<br>HDBaseT                                                   | إدخال                                           |        |
|                             |            |                                                                                      | إيقاف تشغيل الطاقة<br>التلقائي (الحد<br>الأدني) |        |
|                             | عادي/ بينى | ساعات SSI<br>المستخدمة (عادي)<br>ساعات SSI<br>المستخدمة (وضع<br>ECO)<br>وضع طاقة SSI | إعداد SSI                                       |        |
|                             |            | تشغيل/إطفاء                                                                          | تبريد عالي                                      |        |
|                             | نعم/لا     | المرشح الاختياري<br>المثبث<br>ساعات استخدام المرشح<br>(قراءة فقط)<br>تذكير المرشح    | إعدادات المرشح<br>الاختيارية                    |        |
|                             | نعم/لا     | مسح التذكير                                                                          |                                                 | خيارات |
|                             |            | اسم الطراز<br>SNID<br>المصدر الرئيسي                                                 |                                                 |        |
| معروض في حالة تمكين PIP/PBP |            | المصدر الفرعي                                                                        |                                                 |        |
| معروض في حالة تمكين PIP/PBP |            | دقة المصدر الرئيسي<br>دقة المصدر الفرعي<br>إصدار البرامج                             | معلومات                                         |        |
|                             |            | DDP/MCU/LAN)<br>نسبة العرض للارتفاع                                                  |                                                 |        |
|                             |            | ساعات SSI<br>(العادي/البيئي)                                                         |                                                 |        |
|                             |            | عنوان IP<br>حالة الشبكة                                                              |                                                 |        |
| عرض إصدار MST9813           |            | الإصدار                                                                              |                                                 |        |
|                             | نعم/لا     | ترقية USB                                                                            | وحدة PIP-PBP                                    |        |
|                             |            |                                                                                      | رقم الجهاز                                      |        |

مفاتيح تحكم المستخدم

|        | 3D                  | تشغيل/إطفاء                 |                                |
|--------|---------------------|-----------------------------|--------------------------------|
|        | عکس 3D              | تشغيل/إطفاء                 |                                |
|        |                     | Frame Packing               |                                |
| 3D     |                     | Side-by-Side<br>(Half)      |                                |
|        |                     | Top and Bottom              |                                |
|        |                     | Frame<br>Sequential         |                                |
|        | 1080p @ 24          | 96Hz/144Hz                  |                                |
|        | الحالة              | متصل/منفصل (للقراءة<br>فقط) |                                |
|        | عمیل DHCP           | تشغيل/إطفاء                 |                                |
|        | عنوان IP            |                             | للقراءة فقط في حالة تشغيل DHCP |
|        | قناع الشبكة الفرعية |                             | للقراءة فقط في حالة تشغيل DHCP |
|        | البوابة             |                             | للقراءة فقط في حالة تشغيل DHCP |
|        | DNS                 |                             | للقراءة فقط في حالة تشغيل DHCP |
| LAN    | تخزين               | تشغيل/إطفاء                 |                                |
|        | عنوان MAC           |                             | للقراءة فقط                    |
|        | اسم المجموعة        |                             | للقراءة فقط                    |
|        | اسم جهاز العرض      |                             |                                |
| 1      | الموقع              |                             | للقراءة فقط                    |
|        | الاتصال             |                             | للقراءة فقط                    |
| تفاعلي | الإعدادات التفاعلية | تشغيل/إطفاء                 |                                |

مفاتيح تحكم المستخدم

## قوائم المعلومات المعروضة على الشاشة

يشتمل جهاز العرض على قوائم معلومات معروضة على الشاشة متعددة اللغات،تنيح إمكانية ضبط الصورة وتغيير عدد من الإعدادات.

### كيفية التشغيل

- لفتح قائمة المعلومات المعروضة على الشاشة، اضغط على زر "القائمة" الموجود في وحدة التحكم عن بعد أو في لوحة مفاتيح جهاز العرض.
  - عند عرض قائمة المعلومات المعروضة على الشاشة، استخدم مفاتيح ▼▲
     لاختيار أي عنصر في القائمة الرئيسية. في حالة الاختيار من صفحة معينة، اضغط على زر ◄ أو مفتاح "إدخال" للانتقال للقائمة الفرعية.
- .3 استخدم المفتاحين ▼▲ لاختيار العنصر المطلوب، ثم قم بتعديل الإعدادات باستخدام مفتاح ◄◄.
  - اختر العنصر التالى المراد تعديله في القائمة الفرعية وقم بتعديله كما سبق.
  - اضغط على زر "إدخال" للتأكيد، وعندئذٍ تعود الشاشة إلى القائمة الرئيسية.
  - للخروج، اضغط على زر قائمة مرة أخرى. وعندئذ يتم إغلاق قائمة المعلومات المعروضة على الشاشة ويقوم جهاز العرض بحفظ الإعدادات الجديدة تلقائياً.

|             |                    | صورة                 |                 |
|-------------|--------------------|----------------------|-----------------|
| – الاعدادات |                    | وضع الصورة 📘         | ساطع ا          |
| , F         |                    | اون الحائط           | أدبض            |
|             |                    | سطوع 💢               | 50              |
|             |                    | التباين 🖸            | 50              |
|             | i de i             | حدة 🛤                | 15              |
|             |                    | الأتشبع              | 50              |
|             |                    | تدرج الألوان 🧿       | 50              |
|             | : R <sup>2</sup> : | عاما 🛄               | 50              |
|             |                    | درجة الحرارة اللوذية | 50              |
|             | <b>3D</b>          | إعدادات أأبون        |                 |
|             |                    |                      |                 |
|             |                    | T                    | I I             |
|             |                    |                      |                 |
|             |                    |                      |                 |
|             |                    |                      |                 |
|             |                    |                      |                 |
|             |                    | خال 💠 اختبار         | 💷 ادروج 🗼 إذ    |
|             |                    |                      |                 |
|             |                    | القائمة الرئيسية     | القائمة الفرعية |

مفاتيح تحكم المستخدم

|             | صورة                     |
|-------------|--------------------------|
| <b>•</b>    | ساطع وضع الصورة 📊        |
|             | أبيض أون الحائط 🋐        |
|             | سطوع 🔆 سطوع              |
|             | 50 50                    |
| <u>è</u>    | ددة 🚺                    |
| <b>1</b> 30 | 60 الأتشيع               |
|             | تدرج الأاوان 💽 🚺         |
|             | فاما 📶                   |
|             | 🗾 👘 درجة الحرارة اللونية |
| 30          | 🕳 إعدادات الأون 📕        |
|             |                          |
| - un        |                          |
|             |                          |
|             |                          |
|             |                          |
|             |                          |
|             | 🕬 خروج 🗼 إدخال 🗢 اختبار  |
|             |                          |

وضع الصورة

صورة

هناك العديد من إعدادات المصنع المسبقة المفضلة لعدد كبير من الصور. استخدم زر ◄ أو ◄ لتحديد العنصر . السطوع: لتحسين درجة السطوع. • العرض التقديمي: لاستيفاء متطلبات العرض التقديمي. الفيلم: لتشغيل محتوى الفيديو 4 الألعاب: لمحتوى الألعاب. 4 الخلط: لمزج التطبيق. • المستخدم: يحفظ إعدادات المستخدم. . لون الحائط استخدم هذه الوظيفة للحصول على صورة شاشة محسنة وفقًا للون الحائط. ويمكنك التحديد من بين "أبيض"، "أصفر فاتح"، و"أزرق فاتح"، و"وردي"، و"أخضر غامق".

مفاتيح تحكم المستخدم

مفاتيح تحكم المستخدم

|            | الشاشة                       |
|------------|------------------------------|
| <b>•</b>   | تلقائي نسبة الدرض الارتفاع 🏣 |
|            | طور 🔤                        |
| <b>***</b> | زمن 💵 💶                      |
| <i>1</i>   | 🔤 10 موقع أفقي 🛄             |
|            | موقع عمودي 💶                 |
| ♦≫         | الأجل زووم رفمي 🔊            |
|            |                              |
| 6          |                              |
|            |                              |
| 30         |                              |
| 22.09      |                              |
| l 😳        |                              |
|            |                              |
|            |                              |
|            |                              |
|            | 🛲 خروج 🕨 إدخال 🗢 اختبار      |

الشاشة

نسبة العرض للارتفاع

- لقائي: حافظ على الصورة باستخدام نسبة العرض للارتفاع، وقم بتكبير حجمها إلى أقصى حد لتتناسب مع وحدات البكسل الأفقية أو الرأسية الأصلية.
- 3:4 عند: سيتم قياس الصورة لتتناسب مع الشاشة والمعلومات المعروضة باستخدام نسبة 3:4.
- 9:16: سيتم قياس الصورة لتتناسب مع عرض الشاشة والارتفاع الذي تم ضبطه لعرض الصورة باستخدام نسبة 9:16.
  - 10:16: سيتم قياس الصورة لتتناسب مع عرض الشاشة والارتفاع الذي تم ضبطه لعرض الصورة باستخدام نسبة 10:16.

اضبط لتحقيق الصورة المثلى عندما يكون هناك ومض أفقي في الصورة.

\* ستعتمد نطاقات "الوضع الأفقي" و"الوضع الرأسي" على مصدر الإدخال.

مفاتيح تحكم المستخدم

إعدادات PIP-PBP. الوظيفة: لتمكين/تعطيل وظيفة PIP/PBP.
المصدر الرئيسي: لضبط مصدر PIP/PBP الرئيسي.
المصدر الفرعي : لضبط المصدر الفرعي. PIP/PBP.
الموقع الأفقي:
الموقع العمودي:
الحجم: لضبط حجم المصدر الفرعي PIP.

### ا PIP / PBP

| VGA          | HDBaseT      | HDMI 2       | HDMI 1       | رئيسي<br>فرعي |
|--------------|--------------|--------------|--------------|---------------|
| $\checkmark$ | $\checkmark$ | $\checkmark$ | $\checkmark$ | HDMI 1        |
| $\checkmark$ | $\checkmark$ | $\checkmark$ | $\checkmark$ | HDMI 2        |
| $\checkmark$ | $\checkmark$ | $\checkmark$ | $\checkmark$ | HDBaseT       |
|              |              |              |              | VGA           |

مفاتيح تحكم المستخدم

|                                                                                                    | الأعدادات                          |
|----------------------------------------------------------------------------------------------------|------------------------------------|
| <b>₽</b> ¢                                                                                                    | English                            |
|                                                                                                    | 回 موضع القائمه                     |
|                                                                                                    | ایتاف مذرج VGA (استدداد) 🚟         |
|                                                                                                    | بلا نمط الاختبار 👺                 |
|                                                                                                    | 📥 عادة معبين إنى الوضع الاقدراضي 🛥 |
| <b>\$</b>                                                                                                    |                                    |
|                                                                                                    |                                    |
| llia                                                                                                    |                                    |
| 30                                                                                                    |                                    |
|                                                                                                    |                                    |
| , di la constante da la constante da la consta |                                    |
|                                                                                                    |                                    |
|                                                                                                    |                                    |
|                                                                                                    |                                    |
|                                                                                                    | datai 📥 Ilani 🕨 mara 🚥             |
|                                                                                                    |                                    |

اعداد

اللغة

اختر قائمة المعلومات المعروضة على الشاشة متعددة اللغات. اضغط على زر ◄ أو < داخل القائمة الفرعية، ثم استخدم زر ▲ أو ♥ لاختيار اللغة المفضلة. اضغط على زر < في وحدة التحكم عن بُعد لتأكيد الاختيار.

| اللغ.»     |                |  |
|------------|----------------|--|
| English    | Polski         |  |
| Deutsch    | 한국어            |  |
| Svenska    | Русский        |  |
| Français   | Español        |  |
| المربوة    | 繁體中文           |  |
| Nederlands | Italiano       |  |
| Norsk      | Português      |  |
| Dansk      | Türkçe         |  |
| 简体中文       | 日本語            |  |
| 🔷 اختبار   | 💵 خروج 🔶 إدخال |  |

| موضع القائمة                            |
|-----------------------------------------|
| اختر موضع القائمة على شاشة العرض.       |
| مخرج VGA (استعداد <u>)</u>              |
| اختر "تشغيل" لتمكين اتصال منفذ خرج VGA. |

مفاتيح تحكم المستخدم

مفاتيح تحكم المستخدم

|             | الدجم                     |
|-------------|---------------------------|
| <b>~</b>    | تشغیل ائمکیر 🕻            |
|             | تشغيل مذرج الصوت 🕻        |
| weig        | تشغيل ميكروفون 🕼          |
| <i>1</i>    | ايقاف كتم الصوت 🛇         |
|             | المستوى صوت المايكروفون 🖏 |
| <b>\$</b> % | الدجم ((1)                |
|             |                           |
| lii"        |                           |
| 20          |                           |
| 30          |                           |
|             |                           |
|             |                           |
|             |                           |
|             |                           |
|             |                           |
|             | 🕬 خروج 🚽 إدخال 🗢 اختبار   |

الحجم

المكبر حدد "تشغيل" لتمكين مكبر الصوت. حدد "إيقاف" لتعطيل مكبر الصوت. 4 خرج الصوت حدد "تشغيل" لتمكين وظيفة الخرج. • حدد "إيقاف" لتعطيل وظيفة الخرج. ميكروفون حدد "تشغيل" لتمكين الميكر وفون. حدد "إيقاف" لتعطيل الميكروفون. 4 كتم الصوت اختر "تشغيل" لتشغيل خاصية كتم الصوت. اختر "إيقاف تشغيل" لإيقاف تشغيل خاصية كتم الصوت. 4 مستوى صوت المايكروفون اضغط على رز 🕨 لخفض مستوى صوت المايكر وفون. . اضغط على زر 🗲 لزيادة مستوى صوت المايكروفون. . الحجم اضغط على زر > لخفض مستوى الصوت. اضغط على زر 🗲 لرفع مستوى الصوت. .

مفاتيح تحكم المستخدم

|          | دیار ات                                 |
|----------|-----------------------------------------|
| <b>-</b> | تشغيل المصدر التلقائي 🛓                 |
|          | ادخال 🕽                                 |
|          | 20 إيقاف الذي (دفيقة)<br>العديداني 20 🐱 |
| 2        | ايقاف ارتفاع عادي 🚠                     |
| 10       | 🗲 الاختباري 🖿                           |
|          | المداومات 🗃                             |
| 86       | ومدة PIP-PBP ومدة PIP-PBP الم           |
|          |                                         |
| 30       |                                         |
|          |                                         |
|          |                                         |
|          |                                         |
|          |                                         |
|          |                                         |
|          | ۲۳۳۵ هروج ♦ پدهال 🛶 اهددار              |

خيارات

المصدر التلقائي

- تشغيل: سيقوم الجهاز بالبحث عن إشارات أخرى إذا كانت إشارة الدخل الحالي مفقودة.
- ايقاف التشغيل: يقوم جهاز العرض بالبحث عن توصيل الدخل الحالي فحسب.

إدخال

اضغط على زر < لتمكين/تعطيل مصادر الإدخال. لن يبحث جهاز الإسقاط عن الإدخالات التي لم يتم تحديدها.

| إدخال   |          |       |                                                                                                    |       |      |
|---------|----------|-------|----------------------------------------------------------------------------------------------------|-------|------|
| VGA     |          |       | /                                                                                                    |       |      |
| HDMI-1  |          | •     | /                                                                                                    |       |      |
| HDMI-2  |          |       | /                                                                                                    |       |      |
| HDBaseT |          | ŀ     | <ul> <li>Image: A set of the set of the</li></ul> |       |      |
| الختبار | <b>+</b> | إدخال | •                                                                                                    | لخروج | Henu |

إيقاف آلى (دقيقة)

يعيّن فترة المؤقت للعد التنازلي. سيبدأ تشغيل مؤقت العد التنازلي عندما لا يتم إرسال أي إشارة إلى البروجيكتور. وسيتم إيقاف تشغيل البروجيكتور تلقائيًا عندما ينتهي العد التنازلي (بالدقائق).

مفاتيح تحكم المستخدم

مسح التذكير: حدد "نعم" لإعادة ضبط عداد ساعة مرشح الأتربة بعد استبداله أو تتظيفه.

<u>المعلومات</u> يتم عرض اسم الطراز، وSNID، ومصدر الإشارة، ودرجة الدقة، وإصدار البرنامج، ونسبة العرض إلى الارتفاع، وعنوان IP، وحالة الشبكة، والمعلومات الأخرى المعروضة على جهاز العرض على الشاشة.

### وحدة PIP-PBP

الإصدار: اعرض إصدار برنامج وحدة PIP-PBP.
 HDMI EQ : اضبط قيمة EQ لمنفذ HDMI لوحدة PIP-PBP.
 إعادة الضبط: أعد ضبط وحدة PIP-PBP.
 ترقية USB : قم بترقية برنامج وحدة PIP-PBP.

رقم الجهاز

يمكن ضبط رقم التعريف من القائمة يتراوح ما بين 01 إلى 99، كما يتيح للمستخدم التحكم في جهاز إسقاط فردي باستخدام أمر RS232.

مفاتيح تحكم المستخدم

| الساعات المت | 99998                                  |
|--------------|----------------------------------------|
| الساعات الم  | 99999                                  |
|              | عادي                                   |
|              |                                        |
| 🗼 إدخال      | uenu خروج                              |
|              | ائساعات ائمر<br>ائساعات ائم<br>إدخال ♦ |

خیارات | إعداد المصباح

مفاتيح تحكم المستخدم

|             | 3D                                    |
|-------------|---------------------------------------|
| <u>**</u>   |                                       |
|             | ایناف عکس تلاتیالاندالاف<br>انتظار 20 |
|             | 3D 1080p@24 144Hz                     |
| <b>\$</b>   |                                       |
| <b>1</b> 12 |                                       |
| 30          |                                       |
| <b>**</b>   |                                       |
|             |                                       |
|             |                                       |
|             | 🛲 خروج 🔶 إدخال 🗢 اختبار               |

3D

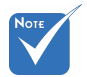

- يتم دعم " Frame لإشارات
   الإدخال ثلاثية
   DLP Link 3D من موصل
   VGA/HDMI
  - پتم دعم " Frame // Packing
     Side-by-Side "
     Top and "/" (Half)
     Bottom من إشار ات
     الإدخال ثلاثية الأبعاد
     HDMI 1.4a 3D

### <u>3D</u>

لقائي: عندما يتم اكتشاف إشارة تحديد توقيت HDMI 1.4a 3D، يتم تحديد صورة ثلاثية الأبعاد تلقائيًا.

### عكس ثلاثي الأبعاد

إذا شاهدت صورة مقتطعة أو متداخلة أثناء ارتداء نظارة ثلاثية الأبعاد لجهاز DLP، فقد يتعين عليك تنفيذ الخيار "عكس" للحصول على أفضل مطابقة لتتابع الصور اليسرى/اليمني للوصول إلى الصورة الصحيحة.

### النمط <u>3</u>D

استخدم هذه الخاصية لتحديد تنسيق ثلاثي الأبعاد، وتكون الخيارات هي: " Frame ". Packing"، و"(Top and Bottom"، و"Side-by-Side"، و و"Frame Sequential".

### <u>1080p @ 24</u>

استخدم هذه الخاصية لتحديد معدل التحديث 96 أو 144 هرتز أثناء استخدام نظارة ثلاثية الأبعاد في حزمة الإطارات 24@1080p.

مفاتيح تحكم المستخدم

LAN

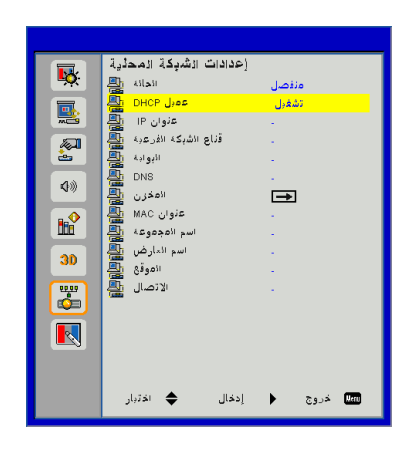

الحالة

تعرض حالة توصيل الشبكة.

DHCP

تكوين إعدادات DHCP.

- تشغيل: اختر "تشغيل" للسماح لجهاز العرض بالحصول على عنوان IP تلقائيًا من شبكتك.
- ايقاف تشغيل: اختر "إيقاف تشغيل" لتعيين تكوين PI، وقناع الشبكة الفرعية، والبوابة، وDNS يدويًا.

مفاتيح تحكم المستخدم

مفاتيح تحكم المستخدم

تفاعلي

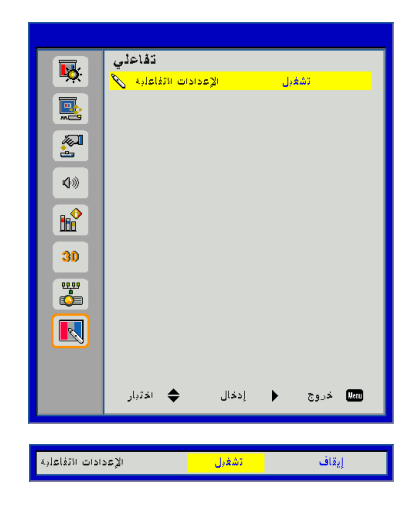

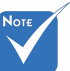

وظيفة التفاعل: استخدم 0 کابل Mini USB لتوصيل جهاز الكمبيوتر /الكمبيوتر المحمول وجهاز العرض. وصَّل قبل استخدام الوظيفة التفاعلية بعد استكمال الإعدادات التفاعلية في الشاشة المعروضة، استخدم كابل Mini USB لتوصيل كمبيوتر دفتري/كمبيوتر سطح المكتب بجهاز عرض.

الإعدادات التفاعلية

4

حدد "تشغيل" لتمكين وظيفة تفاعلية لتطبيق المزج التلقائي. حدد "إيقاف" لتعطيل وظيفة تفاعلية. ربما لا يعمل تطبيق المزج التلقائي في هذا • الوضع.

مفاتيح تحكم المستخدم

### كيفية استخدام متصفح الويب للتحكم في جهاز العرض

 قم بتشغيل خادم DHCP للتحديد التلقائي لعنوان IP أو إدخال معلومات الشبكة المطلوبة يدويًا.

| 🚑 Status      | Connect       |
|---------------|---------------|
| C DHCP        | 110           |
| 🖫 IP Address  | 172.16.1.42   |
| 🕞 Subnet Mask | 255.255.255.0 |
| 🕒 Gateway     | 172.16.1.254  |
| dus dus       | 172.16.1.1    |
|               |               |

- بعد ذلك، قم باختيار والضغط على <u>الم</u> لإكمال عملية التهيئة.
  - افتح متصفح الويب وانقل عنوان IP من شاشة OSD LAN وستظهر صفحة الويب كما هو موضح أدناه:

| Projector    | _         | _            | Tool       | Info     | Conta  |
|--------------|-----------|--------------|------------|----------|--------|
|              |           |              |            |          |        |
| Power        | Vol -     | Mute         | Vol +      | _        |        |
| Sources List |           |              |            | _        | Itte   |
| VGA          |           |              |            |          |        |
| HDMI 1       |           |              |            | Menu 🔺   | Re-Syr |
|              |           |              |            | Enter    |        |
|              |           |              | A          | v mute 🔍 | Sourc  |
|              |           |              |            |          |        |
| 6            | Freeze Co | ontrast Brig | htness Sha | arpness  | _      |
|              | Freeze Co | ontrast Brig | htness Shi | arpness  | _      |

عند استخدام عنون IP الخاص بجهاز العرض، لن يمكنك الاتصال بخادم الخدمة.

 عتمادًا على صفحة الويب على الشبكة لسلسلة الدخل في الأيقونة [أدوات]، تحديد طول المدخل في القائمة السفلية (بما في ذلك المسافات و علامات الترقيم الأخرى):

| طول الإدخال<br>(أحرف) | العنصر              | الصنف                   |
|-----------------------|---------------------|-------------------------|
| 15                    | عنوان IP            |                         |
| 2                     | هوية عنوان IP       | التحكم في جهاز crestron |
| 5                     | منفذ                |                         |
| 10                    | اسم جهاز العرض      |                         |
| 9                     | الموقع              | جهاز عرض                |
| 9                     | مخصص لـ             |                         |
| (غیر متاح)            | DHCP (تم التمكين)   |                         |
| 15                    | عنوان IP            |                         |
| 15                    | قناع الشبكة الفرعية | تكوين الشبكة            |
| 15                    | البوابة الافتر اضية |                         |
| 15                    | خادم DNS            |                         |
| (غیر متاح)            | تم التمكين          |                         |
| 15                    | كلمة مرور جديدة     | كلمة مرور المستخدم      |
| 15                    | تأكيد               |                         |
| (غیر متاح)            | تم التمكين          |                         |
| 15                    | كلمة مرور جديدة     | كلمة مرور المسؤول       |
| 15                    | تأكيد               |                         |

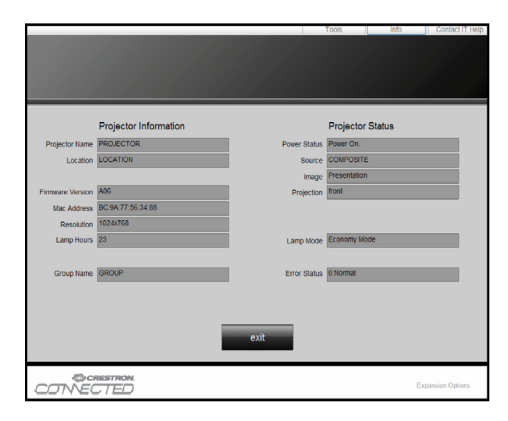

# مفاتيح تحكم المستخدم

عند إجراء توصيل مباشر من جهاز الكمبيوتر إلى جهاز العرض
 خطوة 1: ابحث عن عنوان (192.168.0.100) من وظيفة (شبكة الاتصال المحلي) في جهاز العرض.
 100 000 100

الخطوة 2: اختر تطبيق ثم اضغط على زر "إدخال"أو الضغط على مفتاح "القائمة" للخروج.

الخطوة 3: لفتح توصيلات الشبكة، انقر فوق "ابدأ" ثم انقر فوق "لوحة التحكم" ثم "اتصالات الشبكة والإنترنت" ثم اضغط في النهائية على ا**تصالات الشبكة.** انقر فوق الاتصال الذي تريد تهيئته، ثم داخل مهام الشبكة ، انقر فوق تغيير إعدادات هذا الاتصال. الخطوة 4: من علمة النبويب"عام"، من "هذا الاتصال

يستخدم العناصر التالية"، انقر فوق "بروتوكول الإنترنت" (TCP/IP) ثم انقر فوق "الخصائص".

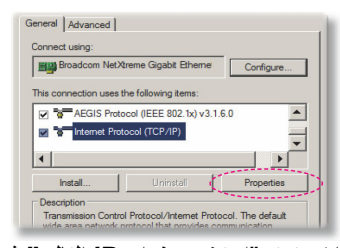

الخطوة 5: انقر فوق "استخدم عنوان IP التالي" ثم اكتب ما يلي: (1) عنوان IP: 108.0.101 ينوان IP: 255.255.255.0 (2) قناع الشبكة الفرعية 255.255.0 (3) للبوابة الافتراضية: 108.0.254

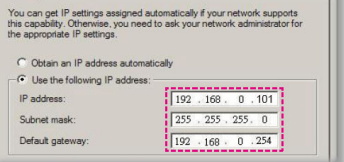

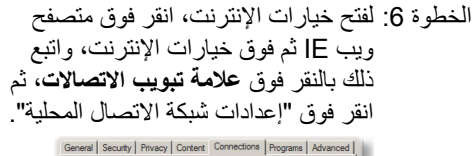

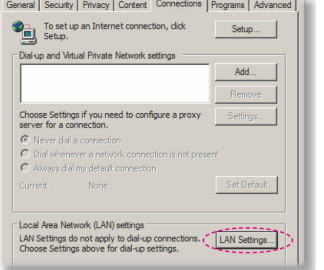

الخطوة 7: يظهر مربع حوار إعدادات شبكة الاتصال المحلية (LAN)، ومن ثم في منطقة الخادم الوكيل قم بإلغاء تحديد مربع حوار استخدام خادم وكيل لشبكة الاتصال المحلية ثم انقر فوق زر موافق مرتبن.

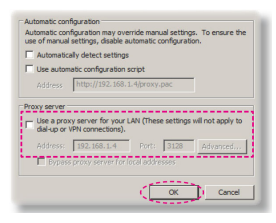

الخطوة 8: افتح متصفح E وقم بكتابة عنوان IP 092.168.0.100 داخل URL، ثم اضغط فوق مفتاح "إدخال"، ستظهر الآن صفحة الويب كما هو موضح أدناه.

مفاتيح تحكم المستخدم

### 2. الوصول إلى صفحة إدارة الويب

افتح متصفح IE وأدخل عنوان Enter" (إدخال)، ثم اضغط على مفتاح "Enter" (إدخال) في عنوان URL، ثم اضغط على مفتاح "Enter" (إدخال) في كلمة المرور للدخول إلى صفحة "إدارة الويب".

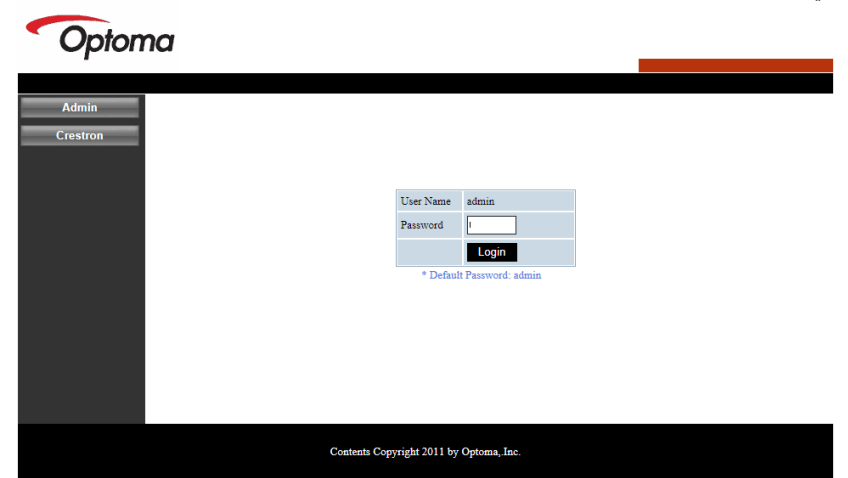

حالة النظام يمكن للمستخدم استرداد حالة النظام في هذه الصفحة.

| em Status    |                  |                   |
|--------------|------------------|-------------------|
| eral Setup   | Model Name       | DAZHHNZUST        |
| ctor Control | Version          |                   |
| ork Setup    | Firmware Version | C12.01            |
| ert Setun    | MCU Version      | C07               |
| it Setop     | GPU Version      | C10               |
| restron      | Network Version  | C07               |
| t to Default | LAN Status       |                   |
| oot System   | IP Address       | 192.168.0.100     |
|              | Subnet Mask      | 255.255.255.0     |
|              | Default Gateway  | 192.168.0.254     |
|              | MAC Address      | 00:50:41:87:3E:C6 |

مفاتيح تحكم المستخدم

**إعداد عام** يمكن للمستخدم تكوين المعلمات العامة في هذه الصفحة.

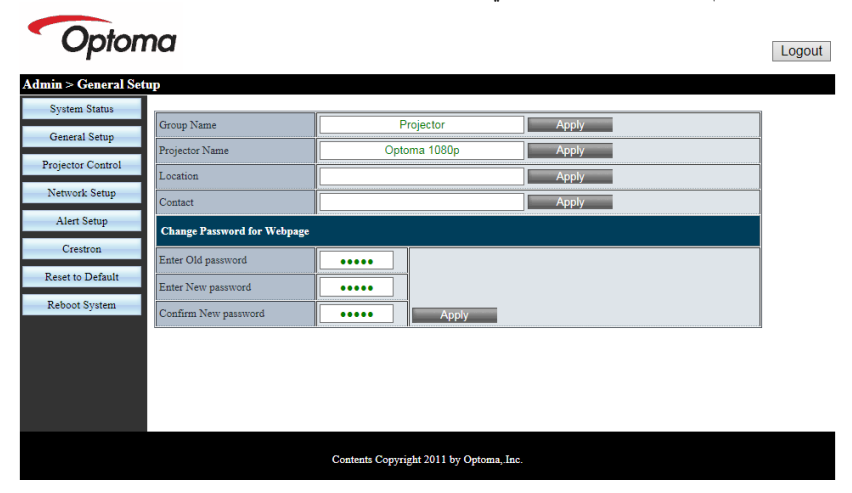

ا**لتحكم في جهاز العرض** يمكن للمستخدم تكوين معلمات جهاز العرض والتحكم في جهاز العرض في هذه الصفحة.

| Opton                | na                    |                   |                      |                | Logout                                 |
|----------------------|-----------------------|-------------------|----------------------|----------------|----------------------------------------|
| Admin > Projector Co | ontrol                |                   |                      |                |                                        |
| System Status        |                       |                   | 1                    |                | ^                                      |
| General Setup        | Power On              | Power Off         | Color Mode           | Presentation V |                                        |
|                      | SSI Power mode        | Normal V          | Brightness           | - 49 +         |                                        |
| Projector Control    | Reset                 |                   | Contrast             | - 52 +         |                                        |
| Network Setup        | Auto Source           | On                | Sharpness            | - 5 +          |                                        |
| Alert Setup          | Source                | HDMI 2 V          | Saturation           | - 50 +         |                                        |
| Crestron             | Auto Power Off (Min.) | - 20 +            | Hue                  | - 50 +         |                                        |
| Reset to Default     | High Altitude         | Off               | Gamma                | 2 🗸            |                                        |
| Reboot System        | Cleaning Reminder     |                   | Color Temperature    | 0 🗸            |                                        |
|                      | Filters Remind(Hour)  | - 500 +           | Aspect Ratio         | Auto 🗸         |                                        |
|                      | 3D                    | Auto              | Phase                | - 30 +         |                                        |
|                      |                       | Auto              | Clock                | - 50 +         |                                        |
|                      | 3D Sync. Invert       | Off               | H.Position           | - 0 +          | ~~~~~~~~~~~~~~~~~~~~~~~~~~~~~~~~~~~~~~ |
|                      | 3D Format             | Frame Packing 🗸 🗸 |                      |                |                                        |
|                      |                       | Contents Com      | right 2011 by Ontoma | Inc            |                                        |
|                      |                       | Contents Copy     | nghi 2011 by Optoma  | , mo.          |                                        |

مفاتيح تحكم المستخدم

### إ**عداد الشبكة** يمكن للمستخدم تكوين معلمات شبكة LAN في هذه الصفحة.

| Opton              | na       |                    |                      | Logout |
|--------------------|----------|--------------------|----------------------|--------|
| Admin > Network Se | tup      |                    |                      |        |
| System Status      |          | DHCP Client        | On ● Off             |        |
| General Setup      |          | IP Address         | 192 168 0 100        |        |
| Projector Control  | IP Setup | Subnet Mask        |                      |        |
| Network Setup      | •        | Default Gateway    |                      |        |
| Alert Setup        |          | DNS Server         |                      |        |
| Crestron           |          |                    |                      |        |
| Reset to Default   |          |                    |                      |        |
| Reboot System      |          |                    |                      |        |
|                    |          |                    |                      |        |
|                    |          |                    |                      |        |
|                    |          |                    |                      |        |
|                    |          |                    |                      |        |
|                    |          | Contents Copyright | 2011 by Optoma, Inc. |        |

**إعداد التنبيه** يمكن للمستخدم تخصيص عنوان البريد الإلكتروني وتصنيف إخطار التنبيه.

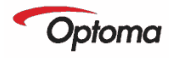

Logout

| Admin > Alert Setup |               |                                                         |   |
|---------------------|---------------|---------------------------------------------------------|---|
| System Status       |               | Strutton Ottostoma Eanl Error Eanl Error Eanl Error     | ~ |
| General Setup       | Alert Type    | DMD Fan Error PW Fan Error Color Wheel Fail Laser Error |   |
| Projector Control   | Alert Mail N  | otification                                             |   |
| Network Setup       | SMTP Setting  |                                                         |   |
| Alert Setup         | SMTP Server   |                                                         |   |
| Crestron            | From          |                                                         |   |
| Reset to Default    | User Name     |                                                         |   |
| Reboot System       | Password      |                                                         |   |
|                     | Email Setting |                                                         |   |
|                     | Mail Subject  | Projector Alert                                         |   |
|                     | Mail Content  | 0                                                       |   |
|                     |               |                                                         | ~ |
|                     |               | Contents Copyright 2011 by Optoma, Inc.                 |   |

مفاتيح تحكم المستخدم

إ**عادة الضبط على الافتراضي** يمكن للمستخدم استخدام هذه الوظيفة لضبط معلمات وحدة شبكة LAN على القيم الافتر اضية.

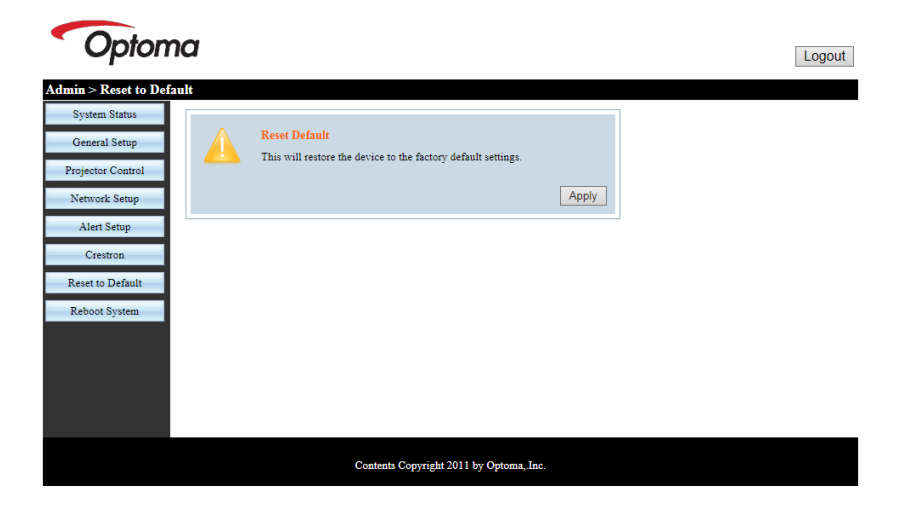

إ**عادة تشغيل الجهاز** يمكن للمستخدم استخدام هذه الوظيفة لإعادة تشغيل وحدة شبكة LAN.

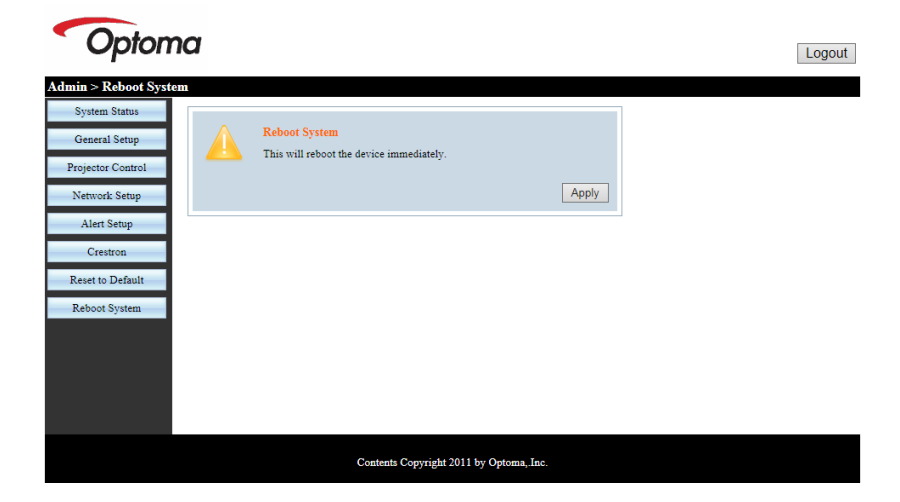

مفاتيح تحكم المستخدم

### Crestron

يمكن للمستخدم التحكم في جهاز العرض عبر واجهة مستخدم فلاش Crestron.

| Model: Projector | ma         |             | Tool      | Info       | Contact IT Help   |
|------------------|------------|-------------|-----------|------------|-------------------|
| Power            | Vol -      | Mute        | Vol +     |            | _                 |
| Sources List     |            |             |           |            | Interface 2.7.2.7 |
| VGA              |            |             |           |            |                   |
| HDMI 1           |            |             | <b>N</b>  | /lenu      | Re-Sync           |
| HDMI 2           |            |             |           | Enter      |                   |
| HDBaseT          |            |             | A         | / mute 🔍 🗸 | Source            |
|                  |            |             |           |            |                   |
|                  | Freeze Con | trast Brigh | tness Sha | irpness    | _                 |
| CRESTRON         |            |             |           |            | Expansion Options |

مفاتيح تحكم المستخدم

## أداة التحكم في Crestron RoomView

توفر أداة التحكم ™Crestron RoomView محطة مراقبة مركزية لأكثر من 250 نظام تحكم في شبكة إيثرنت فردية (ومن الممكن المزيد، ويعتمد هذا الرقم على تكوين مُعرِّف IP وعنوان IP). وتراقب Crestron RoomView كل جهاز عرض، بما في ذلك حالة جهاز العرض عبر الإنترنت، وطاقة النظام، والعمر الافتراضي لمصدر الضوء، وإعداد الشبكة، وعيوب الجهاز، بالإضافة إلى أية خاصية مخصصة كما يحددها المسؤول. ويمكن للمسؤول إضافة أو حذف أو تعديل معلومات الغرفة، ومعلومات الاتصال، والأحداث التي يتم تسجيلها تلقائيًا من خلال البرنامج لكل المستخدمين. (واجهة مستخدم للتشغيل كما في الصورة التالية)

1. الشاشة الرئيسية

| HTV25R~1.RVD - RoomView Express |           |          | and the local division of the local division of the local division | giana 1 | CO. No.      | ( Canadiana   |               |      | _ O X |
|---------------------------------|-----------|----------|----------------------------------------------------------------------------------------------------|---------|--------------|---------------|---------------|------|-------|
| Eile Edit View Window Help      |           |          |                                                                                                    |         |              |               |               |      |       |
| 🖡 🕵 🚯 📓 📓 📓 📲 🦻                 | 0 ?       |          |                                                                                                    |         |              |               |               |      |       |
| E All Rooms                     | Name      | Location | Online                                                                                                    | Log     | System Power | Display Power | Display Usage | Help | Sched |
|                                 | Projector | Here     | - 1                                                                                                    | - 1     |              |               |               |      |       |
| E-P ALL ROOMS                   |           |          |                                                                                                    |         |              |               |               |      |       |
|                                 |           |          |                                                                                                    |         |              |               |               |      |       |
|                                 |           |          |                                                                                                    |         |              |               |               |      |       |
|                                 |           |          |                                                                                                    |         |              |               |               |      |       |
|                                 |           |          |                                                                                                    |         |              |               |               |      |       |
|                                 |           |          |                                                                                                    |         |              |               |               |      |       |

2. غرفة التعديل

| Name: crestron room                       | Phone:                 |  |
|-------------------------------------------|------------------------|--|
| IP Address: 192.168.0.101                 | Video Link:            |  |
| DHCP Enabled     External Gateway 0.0.0.0 | Username:<br>Password: |  |
| Comment                                   |                        |  |
|                                           |                        |  |

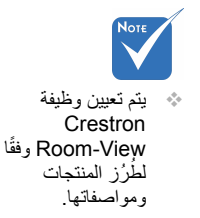

مفاتيح تحكم المستخدم

3. خاصية التعديل

|                                 | 0# 0-                         |
|---------------------------------|-------------------------------|
| Signal Name: Display Power      | Graphic:                      |
| Device: None                    |                               |
| Signal Type: Digital            |                               |
| Join Number: 5 De               | fault Max. Value: 1           |
|                                 | ,                             |
| Options                         |                               |
| Apply attribute to all rooms    | Display on main view          |
| Apply attribute to all contacts | Show on context menu Advanced |
| -                               |                               |

4. حدث التعديل

| Event Properties                   |           |                   |
|------------------------------------|-----------|-------------------|
| Name: Display Off Warning          |           | Enable this event |
| Type: Digital                      |           | Repeat event      |
| Join: 9                            |           |                   |
| Schedule<br>Start Date: 2010/ 9/ 2 | Veekdays  | ☐ Weekends        |
| End Date: 2010/ 9/ 2 👻             | Monday    | Saturday          |
| Time: 0:00:00                      | V Tuesday | I Sunday          |
|                                    | Thursday  |                   |
|                                    | Eriday    |                   |

للحصول على مزيد من المعلومات، تُرجى زيارة:

http://www.crestron.com & www.crestron.com/getroomview.

الملاحق

أوضاع التوافق

|                                                                                                  | VGA .A تناظري           |                          |                     |           |               |
|--------------------------------------------------------------------------------------------------|-------------------------|--------------------------|---------------------|-----------|---------------|
|                                                                                                  |                         | بيوتر                    | (1) إشارة جهاز الكه |           |               |
| تعذيل الوصف                                                                                      | Pixel CLK<br>[میجاهرتز] | تردد أفقي [کیلو<br>هرتز] | تردد رأسي [هرتز]    | دقة العرض | الأوضاع       |
| التوقيتات المنشأة 1                                                                              | 25.2                    | 31.5                     | 60                  | 640x480   | VGA           |
| التوقيتات المنشأة 1                                                                              | 26.8                    | 35.0                     | 67                  | 640x480   |               |
| التوقيتات المنشأة 1                                                                              | 31.5                    | 37.9                     | 72                  | 640x480   |               |
| التوقيتات المنشأة 1                                                                              | 31.5                    | 37.5                     | 75                  | 640x480   |               |
|                                                                                                  | 36.0                    | 43.3                     | 85                  | 640x480   |               |
| التوقيتات المنشأة 1                                                                              | 28.3                    | 31.5                     | 70                  | 720x400   | IBM           |
| التوقيتات المنشأة 1                                                                              | 36.0                    | 35.1                     | 56                  | 800x600   | SVGA          |
| التوقيتات المنشأة 1                                                                              | 40.0                    | 37.9                     | 60                  | 800x600   |               |
| التوقيتات المنشأة 2                                                                              | 50.0                    | 48.1                     | 72                  | 800x600   |               |
| التوقيتات المنشأة 2                                                                              | 49.5                    | 46.9                     | 75                  | 800x600   |               |
|                                                                                                  | 56.3                    | 53.7                     | 85                  | 800x600   |               |
| التوقيتات المنشأة 2                                                                              | 57.3                    | 49.1                     | 75                  | 832x624   | Apple, Mac II |
| WXGA: التوقيتات المنشأة 2<br>KGA: التوقيتات المنشأة 2 والتوقيت التفصيلي<br>(الأصلي)/مظر الواصف 1 | 65.0                    | 48.4                     | 60                  | 1024x768  | XGA           |
| التوقيتات المنشأة 2                                                                              | 75.0                    | 56.5                     | 70                  | 1024x768  |               |
| التوقيتات المنشأة 2                                                                              | 78.8                    | 60.0                     | 75                  | 1024x768  |               |
|                                                                                                  | 94.5                    | 68.7                     | 85                  | 1024x768  |               |
| تحديد التوقيت القياسي                                                                            | 137.8                   | 99.0                     | 120                 | 1024x768  |               |
| التوقيت المحجوز للشركة المُصنعة                                                                  | 100.0                   | 68.7                     | 75                  | 1152x870  | Apple, Mac II |
|                                                                                                  | 108.0                   | 64.0                     | 60                  | 1280x1024 | SXGA          |
|                                                                                                  | 133.0                   | 77.0                     | 72                  | 1280x1024 |               |
| التوقيتات المنشأة 2                                                                              | 135.0                   | 80.0                     | 75                  | 1280x1024 |               |
| تحديد التوقيت القياسي                                                                            | 101.3                   | 60.0                     | 60                  | 1280x960  | QuadVGA       |
|                                                                                                  | 130.0                   | 75.2                     | 75                  | 1280x960  |               |
|                                                                                                  | 121.8                   | 65.3                     | 60                  | 1400x1050 | SXGA+         |
| تحديد التوقيت القياسي                                                                            | 161.0                   | 75.0                     | 60                  | 1600x1200 | UXGA          |
|                                                                                                  | 148.5                   | 67.5                     | 60                  | 1920x1080 | Full HD       |
| الإفراغ المنخفض                                                                                  | 154                     | 74                       | 60                  | 1920x1200 | WUXGA         |
|                                                                                                  |                         | سع                       | (2) توقيت ممتد ومت  |           |               |
| تحديد التوقيت القياسي                                                                            | 74.2                    | 44.8                     | 60                  | 1280x720  | WXGA          |

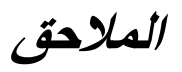

| WXGA: التوقيت القصيلي (الأصلي)/<br>حظر الواصف 1<br>XGA: تحديد التوقيت القياسي | 83.5                    | 49.6                     | 60                  | 1280x800              |               |
|-------------------------------------------------------------------------------|-------------------------|--------------------------|---------------------|-----------------------|---------------|
|                                                                               | 84.8                    | 47.7                     | 60                  | 1366x768              |               |
| تحديد التوقيت القياسي                                                         | 106.5                   | 59.9                     | 60                  | 1440x900              |               |
| WXGA: تحديد التوقيت القياسي<br>XGA: غير متوفر                                 | 146.3                   | 65.3                     | 60                  | 1680x1050             | WSXGA+        |
|                                                                               | 92.25                   | 44.35                    | 60                  | 1920x720              |               |
|                                                                               |                         |                          | (3) إشارة مركبة     |                       |               |
|                                                                               | 13.5                    | 15.7                     | 59.94(29.97)        | 720x480<br>(1440x480) | 480i          |
|                                                                               | 13.5                    | 15.6                     | 50(25)              | 720x576<br>(1440x576) | 576i          |
|                                                                               | 27.0                    | 31.5                     | 59.94               | 720x480               | 480p          |
|                                                                               | 27.0                    | 31.3                     | 50                  | 720x576               | 576p          |
|                                                                               | 74.25                   | 45.0                     | 60                  | 1280x720              | 720p          |
|                                                                               | 74.25                   | 37.5                     | 50                  | 1280x720              | 720p          |
|                                                                               | 74.25                   | 33.8                     | 60(30)              | 1920x1080             | 1080i         |
|                                                                               | 74.25                   | 28.1                     | 50(25)              | 1920x1080             | 1080i         |
|                                                                               | 74.25                   | 27.0                     | 23.98/24            | 1920x1080             | 1080p         |
|                                                                               | 148.5                   | 67.5                     | 60                  | 1920x1080             | 1080p         |
|                                                                               | 148.5                   | 56.3                     | 50                  | 1920x1080             | 1080p         |
|                                                                               |                         |                          |                     |                       |               |
|                                                                               |                         |                          |                     |                       |               |
|                                                                               |                         |                          | B. HDMI رقمي        |                       |               |
|                                                                               |                         | بيوتر                    | (1) إشارة جهاز الكم |                       |               |
| تعديل الوصف                                                                   | Pixel CLK<br>[ميجاهرتز] | تردد أفقي [کیلو<br>هرتز] | تردد رأسي [هرتز]    | دقة العرض             | الأوضاع       |
| التوقيتات المنشأة 1                                                           | 25.2                    | 31.5                     | 60                  | 640x480               | VGA           |
| التوقيتات المنشأة 1                                                           | 26.8                    | 35.0                     | 67                  | 640x480               |               |
| التوقيتات المنشأة 1                                                           | 31.5                    | 37.9                     | 72                  | 640x480               |               |
| التوقيتات المنشأة 1                                                           | 31.5                    | 37.5                     | 75                  | 640x480               |               |
|                                                                               | 36.0                    | 43.3                     | 85                  | 640x480               |               |
| التوقيتات المنشأة 1                                                           | 28.3                    | 31.5                     | 70                  | 720x400               | IBM           |
| التوقيتات المنشأة 1                                                           | 36.0                    | 35.1                     | 56                  | 800x600               | SVGA          |
| التوقيتات المنشأة 1                                                           | 40.0                    | 37.9                     | 60                  | 800x600               |               |
| التوقيتات المنشأة 2                                                           | 50.0                    | 48.1                     | 72                  | 800x600               |               |
| التوقيتات المنشأة 2                                                           | 49.5                    | 46.9                     | 75                  | 800x600               |               |
|                                                                               | 56.3                    | 53.7                     | 85                  | 800x600               |               |
| التوقيتات المنشأة 2                                                           | 57.3                    | 49.1                     | 75                  | 832x624               | Apple, Mac II |

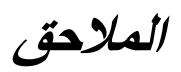

| WXGA: التوقيتات المنشأة 2<br>KGA: التوقيتات المنشأة 2 والتوقيت التفصيلي<br>(الأصلي)/حظر الواصف 1 | 65.0  | 48.4  | 60                  | 1024x768              | XGA           |
|--------------------------------------------------------------------------------------------------|-------|-------|---------------------|-----------------------|---------------|
| التوقيتات المنشأة 2                                                                              | 75.0  | 56.5  | 70                  | 1024x768              |               |
| التوقيتات المنشأة 2                                                                              | 78.8  | 60.0  | 75                  | 1024x768              |               |
|                                                                                                  | 94.5  | 68.7  | 85                  | 1024x768              |               |
| تحديد التوقيت القياسي                                                                            | 137.8 | 99.0  | 120                 | 1024x768              |               |
| التوقيت المحجوز للشركة المُصنعة                                                                  | 100.0 | 68.7  | 75                  | 1152x870              | Apple, Mac II |
|                                                                                                  | 108.0 | 64.0  | 60                  | 1280x1024             | SXGA          |
|                                                                                                  | 133.0 | 77.0  | 72                  | 1280x1024             |               |
| التوقيتات المنشأة 2                                                                              | 135.0 | 80.0  | 75                  | 1280x1024             |               |
| تحديد التوقيت القياسي                                                                            | 101.3 | 60.0  | 60                  | 1280x960              | QuadVGA       |
|                                                                                                  | 130.0 | 75.2  | 75                  | 1280x960              |               |
|                                                                                                  | 121.8 | 65.3  | 60                  | 1400x1050             | SXGA+         |
| تحديد التوقيت القياسي                                                                            | 161.0 | 75.0  | 60                  | 1600x1200             | UXGA          |
|                                                                                                  | 148.5 | 67.5  | 60                  | 1920x1080             | Full HD       |
| الإفراغ المنخفض                                                                                  | 154   | 74    | 60                  | 1920x1200             | WUXGA         |
|                                                                                                  |       | سع    | (2) توقيت ممتد ومت  |                       |               |
| تحديد التوقيت القياسي                                                                            | 74.2  | 44.8  | 60                  | 1280x720              | WXGA          |
| WXGA: التوقيت القضيلي (الأصلي)/<br>حظر الواصف 1<br>XGA: تحديد التوقيت القياسي                    | 83.5  | 49.6  | 60                  | 1280x800              |               |
|                                                                                                  | 84.8  | 47.7  | 60                  | 1366x768              |               |
| تحديد التوقيت القياسي                                                                            | 106.5 | 59.9  | 60                  | 1440x900              |               |
| WXGA: تحديد التوقيت القياسي<br>XGA: غير متوفر                                                    | 146.3 | 65.3  | 60                  | 1680x1050             | WSXGA+        |
|                                                                                                  | 92.25 | 44.35 | 60                  | 1920x720              |               |
|                                                                                                  |       | HDMI  | (3) إشارة الفيديو - |                       |               |
| الواصف للفيديو القصير لتوقيت CEA EDID                                                            | 25.2  | 31.5  | 59.94/60            | 640x480               | 640x480p      |
| الواصف للفيديو القصير لتوقيت CEA EDID                                                            | 13.5  | 15.7  | 59.94(29.97)        | 720x480<br>(1440x480) | 480i          |
| الواصف للفيديو القصير لتوقيت CEA EDID                                                            | 13.5  | 15.6  | 50(25)              | 720x576<br>(1440x576) | 576i          |
| الواصف للفيديو القصير لتوقيت CEA EDID                                                            | 27.0  | 31.5  | 59.94               | 720x480               | 480p          |
| الواصف للفيديو القصير لتوقيت CEA EDID                                                            | 27.0  | 31.3  | 50                  | 720x576               | 576p          |
| الواصف للمقطع الفيديو القصير (الأصلي) لتوقيت CEA<br>EDID                                         | 74.25 | 45.0  | 60                  | 1280x720              | 720p          |
| الواصف للمقطع الفيديو القصير (الأصلي) لتوقيت CEA<br>EDID                                         | 74.25 | 37.5  | 50                  | 1280x720              | 720p          |

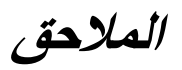

| الواصف للفيديو القصير لتوقيت CEA EDID                                                                 | 74.25                                      | 33.8                                                         | 60(30)                                                                          | 1920x1080 | 1080i          |
|----------------------------------------------------------------------------------------------------|--------------------------------------------|--------------------------------------------------------------|---------------------------------------------------------------------------------|-----------|----------------|
| الواصف للفيديو القصير لتوقيت CEA EDID                                                                 | 74.25                                      | 28.1                                                         | 50(25)                                                                          | 1920x1080 | 1080i          |
| الواصف للفيديو القصير لتوقيت CEA EDID                                                                 | 74.25                                      | 27.0                                                         | 23.98/24                                                                        | 1920x1080 | 1080p          |
| الواصف للفيديو القصير لتوقيت CEA EDID                                                                 | 148.5                                      | 67.5                                                         | 60                                                                              | 1920x1080 | 1080p          |
| الواصف للفيديو القصير لتوقيت CEA EDID                                                                 | 148.5                                      | 56.3                                                         | 50                                                                              | 1920x1080 | 1080p          |
|                                                                                                    | + إشارة الفيديو.                           | عاد إلزامي IDMI 1.4a                                         | (4) توقيت ثلاثي الأب                                                            |           |                |
| الواصف للفيديو القصير لتوقيت CEA EDID                                                                 | 148.5                                      | 75                                                           | 50                                                                              | 720p      |                |
| الواصف للفيديو القصير لتوقيت CEA EDID                                                                 | 148.5                                      | 90                                                           | 59.94/60                                                                        | 720p      | Frame Packing  |
| الواصف للفيديو القصير لتوقيت CEA EDID                                                                 | 148.5                                      | 54                                                           | 23.98/24                                                                        | 1080p     |                |
| الواصف للفيديو القصير لتوقيت CEA EDID                                                                 | 74.25                                      | 37.5                                                         | 50                                                                              | 720p      |                |
| الواصف للفيديو القصير لتوقيت CEA EDID                                                                 | 74.25                                      | 45.0                                                         | 59.94/60                                                                        | 720p      | Top-and-Bottom |
| الواصف للفيديو القصير لتوقيت CEA EDID                                                                 | 74.25                                      | 27.0                                                         | 23.98/24                                                                        | 1080p     |                |
| 120 هرنز ، الحد الأقصى لمعدل وحدات البكسل: 162.5<br>هرنز ~ 120 هرنز ، الحد الأقصى لمعدل وحدات البكسل: | ز، 24 = fv هرنز ~ (<br>کیلوهرنز، 24 = 24 ه | يدي للإشارات<br>لموهرتز ~ 100 كيلوهرت<br>= 15 كيلوهرتز ~ 100 | (5) إدخال النطاق الترا<br>التناظري: fh = 51 كي<br>ميجاهرتز<br>الرقمي (HDMI): fh |           |                |

الملاحق

## تركيب الجهاز في السقف

- لتجنب إلحاق الضرر بجهاز العرض، يرجى تركيبه في سقف Optoma.
- إذا كنت ترغب في استخدام مجموعة تركيب أخرى، يرجى التأكد من مطابقة المسامير المرفقة بهذه المجموعة والمستخدمة لتركيب الجهاز للمواصفات التالية:

  - الحد الأدنى لطول المسامير: 10 مم

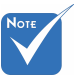

یرجی ملاحظة أن التلف الناتج عن التثبیت غیر الصحیح سوف یؤدی إلی إلغاء الضمان.

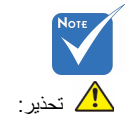

- إذا قمت بشراء مجموعة التركيب بالسقف من شركة أخرى، يرجى التأكد من استخدام مقاس المسامير الملائم. مع العلم بأن مقاس المسامير يختلف تبعًا لسُمك لوح التركيب.
- 2. يرجى التأكد من وجود مسافة 10 سم على الأقل بين السقف وقاعدة جهاز العرض.
- 3. تجنب تركيب جهاز العرض بالقرب من مصدر حراري.

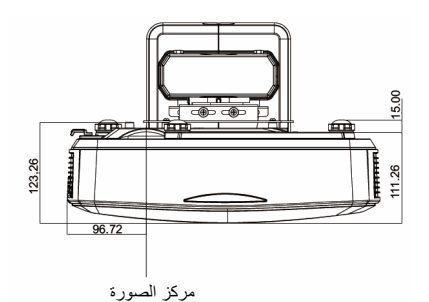

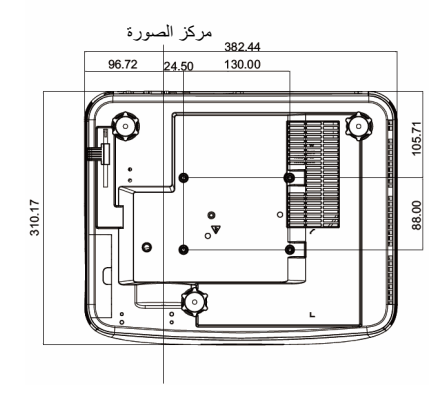

## تعليمات التحكم اليدوي في الالتفاف

الخطوة 1: إعداد الجهاز راجع مخطط مقاييس التركيب لجهاز عرض المسافة القصيرة للغاية (TR.25) لإعداد أجهزة العرض. (راجع قسم "التركيب".)

**الخطوة 2: مفتاح تشغيل/إيقاف الأشعة تحت الحمراء الالتفاف** إن وظيفة استقبال الأشعة تحت الحمراء لجهاز العرض يمكن إغلاقها بشكل مؤقت بواسطة مفتاح اختصار عند ضبط الالتفاف والمزج (تشغيل النمط) لتفادي تداخل الأشعة تحت الحمراء مع كل جهاز عرض.

الإعداد: (1) شغل مفتاح الاختصار عن طريق جمع المفتاح: اضغط "إيقاف" أولاً، ثم اضغط اتشغيل". (2) توجد أربعة خيارات: التصحيح و F1 ، PIP/PBP و F2 (3) اضغط مفتاح الاختصار لتشغيل الوظيفة. اضغط على مفتاح الاختصار مرة أخرى لإيقاف تشغيل الوظيفة. (4) تشغيل وظيفة "تشغيل/إيقاف الأشعة تحت الحمراء في كل المدى" يمكن أن يؤدي إلى بدء مفتاح الاختصار في أي وقت. عند إيقاف تشغيل الوظيفة، يستطيع المستخدم بدء مفتاتح الاختصار في إعداد المزج و نمط الإلتفاف فقط.

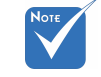

عند تشغيل مفتاح
 الاختصار، يتم بشكل
 مؤقت إلغاء الوظيفة
 الافتر اضية التصحيح
 و F1 ،PIP/PBP
 و F2.

| إعدادات متقدمه                              |       |               |       |
|---------------------------------------------|-------|---------------|-------|
| مفتاح تشغبل إيقاف التفاف الأشمة تحت الحمراء | •     | Correction    |       |
| إيقاف/تشغبل الأشمة تحت الحمراء جميع النطاق  | •     | تشغيل         |       |
| وضع توفير الطاقة التلقائي                   | •     | وضع الاستدداد |       |
| حفظ إعدادات التفاف المزج                    | •     | 1             | • • • |
| تحميل إعدادات التفاف المزج                  | •     | 1             | • • • |
| موقع قائمه المصدر                           | •     | أعلم الإسار   | • •   |
|                                             |       |               |       |
|                                             |       |               |       |
| 🔶 ضبط 🔷 اختبار                              | لخروج | Menu          |       |
|                                             |       |               |       |

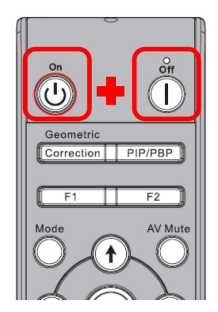

الملاحق

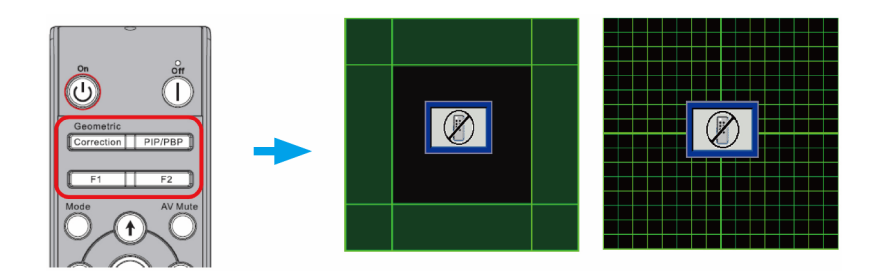

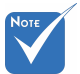

الخطوة 3: حدد يدوي للتحكم في الالتفاف

إن وظائف "حدة الالتفاف" و"التفاف رقم" و"التفاف داخلي" و"إعداد المزج" هي لوضع التحكم في الالتفاف اليدوي فقط.

- 1. الوظيفة:
- توجد ثلاث خيارات للتحكم في الالتفاف: (1) إيقاف: إغلاق وظيفة التحكم في الالتفاف
  - $(1) \quad \text{[20]} \quad \text{[20]}$ 
    - (2) يدوي: التحكم في الالتفاف يُدويًّا
- (3) تلقائي: التحكم في الالتواء تلقائيًا بواسطة برنامج

|                                                                                                    |                                                                                                    |           |   | هندسي | صاديج ه                                                                | 50                                                       |       |                                   |                   |      |
|----------------------------------------------------------------------------------------------------|----------------------------------------------------------------------------------------------------|-----------|---|-------|------------------------------------------------------------------------|----------------------------------------------------------|-------|-----------------------------------|-------------------|------|
| Image: Second second second | الشرائية<br>المرابع المرض الارتباع<br>المرابع<br>المرابع المرابع<br>المرابع الممرع المرمم<br>المرمم<br>الممرمم<br>المم<br>المم<br>الممم المم<br>المم<br>الممم ا |           | • |       | يه أفقي<br>ر رأسي<br>ل التحكم<br>ل الشبكة<br>الشبكة<br>الشبكة<br>ة ضبط | تشو<br>محور<br>التفاف<br>التفاف<br>نقاط<br>إعداد<br>إعاد |       | 0<br>إيقاف<br>2x2<br>إيقاف<br>خضر | L<br>L<br>1<br>.† | _    |
|                                                                                                    | 🔶 إدفال 🗢 افتبار                                                                                                    | اساس خروج |   | ار    | : الحتر                                                                | \$                                                       | إدخال | •                                 | لذروج             | Menu |

الملاحق

الخطوة 4: لون الشبكة

إن تغيير لون الشبكة يمكن أن يساعد المستخدم على التمييز بين خطوط الشبكة مع أجهزة عرض مختلفة عند تعديل الالتفاف.

> الوظيفة: توجد أربع خيارات للون الشبكة: أخضر /أرجواني/أحمر /سماوي

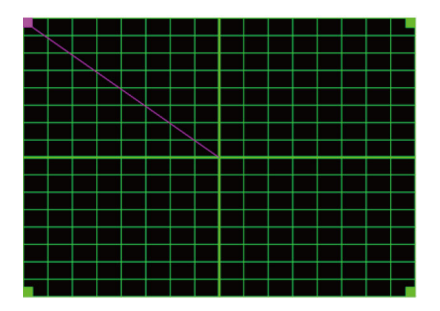

۲۰۰۰ المزج يتم تلقائيًا فتح
 ۲۰۰۰ نمط المزج يتم تلقائيًا عند
 ۲۰۰۰ إنهاء إعداد المزج

الخطوة 5: إعداد المزج - ضبط حكم التداخل

1. الوظيفة:

توجد أربعة خيارات لإعداد المزج. الخيارات والمدى الفعال لحجم النداخل هي كما يلي،

- (1) يسار: (%50) 960 ~ (%10) 192 / (%
- (2) يمين: (%00) 960 ~ (%10) 192 / (%0) 0
- (3) أعلى: (%50) 540 ~ (%10) 108 / (%0) 0
- (4) أسفل: (%50) 540 ~ (%10) 108 / (%0) 0

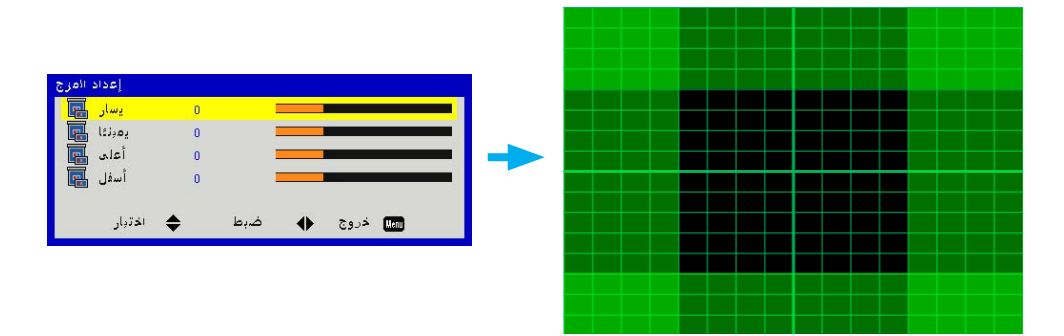

# الملاحق

- 2. الإعداد:
- (1) قم بإعداد أجهزة العرض ثم اضغط حجم التداخل حسب العروض الفعلية.
  A. تأكد أن حجم التداخل للإعداد أصغر من حجم التداخل للعرض الفعلي.
- B. استفد من مفتاح تشغيل/أيقاف الأشعة تحت الحمراء للالتفاف لتفادي تداخل B. الشعة تحت الحمراء.
  - C. شغل قائمة إعدد المزج لكل أجهزة العرض للمساعدة في تحديد مدى التداخل الفعال.

استخدم تخطيط إعداد جهاز العرض 2x1 على سبيل المثال واتبع الخطوات التالية،

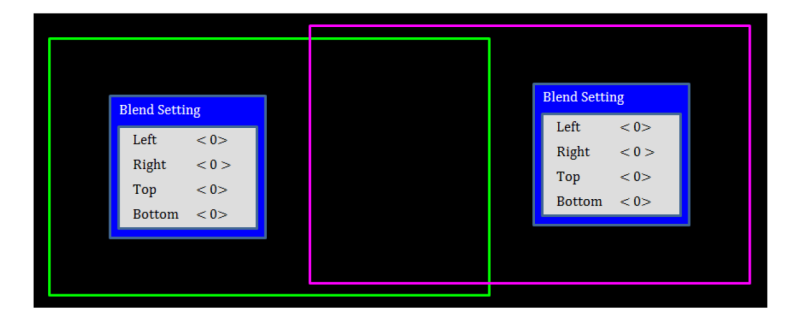

- (2) اضبط حجم التداخل للحد الأيمن لجهاز العرض الأيسر أو لاً. A. سيتحرك الجانب الأيسر لمنطقة التداخل مع قيم إعداد المزج. تظهر منطقة التداخل بواسطة مربع مع لون الضوء.
- B. قم بضبط حجم التداخل بحيث لا يتجاوز الجانب الأيسر لمنطقة تداخل جهاز العرض الأيسر الحد الأيسر لجهاز العرض الأيمن.

| Blend SettingLeft< 0>Right< 384 >Top< 0> | 0><br>384 ><br>2> |  |
|------------------------------------------|-------------------|--|
| Top < 0><br>Bottom < 0>                  | )><br>)>          |  |

- (3) اضبط حجم التداخل للحد الأيس لجهاز العرض الأيمن. A. سيتحرك الجانب الأيمن لمنطقة التداخل مع قيم إعدد المزج. تظهر منطقة التداخل بواسطة مربع مع لون الضوء. B. اضبط قيمة إعدد المزج بحيث تكون مثل حجم التداخل للحد الأيمن لجهاز العرض الأيسر.
  - C. تأكد أن الجانب الأيمن لمنطقة التداخل لا يتجاوز الحد الأيمن لجهاز العرض الأيسر.
  - D. إذا أم يكون كذلك، فقلل قيمة إعداد المزج حتى تتطابق النتيجة مع حالة الخطوة ج.
- E. إذا كانت قيمة إعداد المزج لجهاز العرض الأيمن أقل من جهاز العرض الأيسر، فعدل قيمة جهاز العرض الأيسر بحيث تكون مثل جهاز العرض الأيمن.

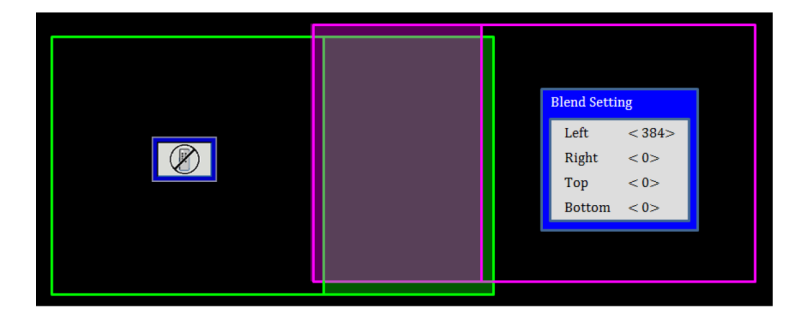

الملاحق

الخطوة 6: الالتفاف

استخدم التفاف رقم والتفاف داخلي لإنهاء الالتفاف.

- وظيفة التفاف رقم
- (1) توجد أربع خيارات لالتفاف رقم: 2x2، 3x5، 5x5، 9x9. يتم فتح نمط الالتفاف تلقائيًا بعد تحديد التفاف رقم.

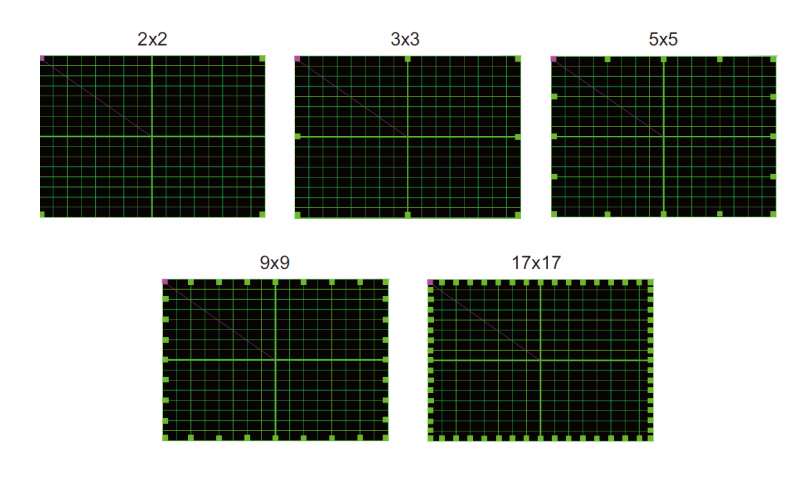

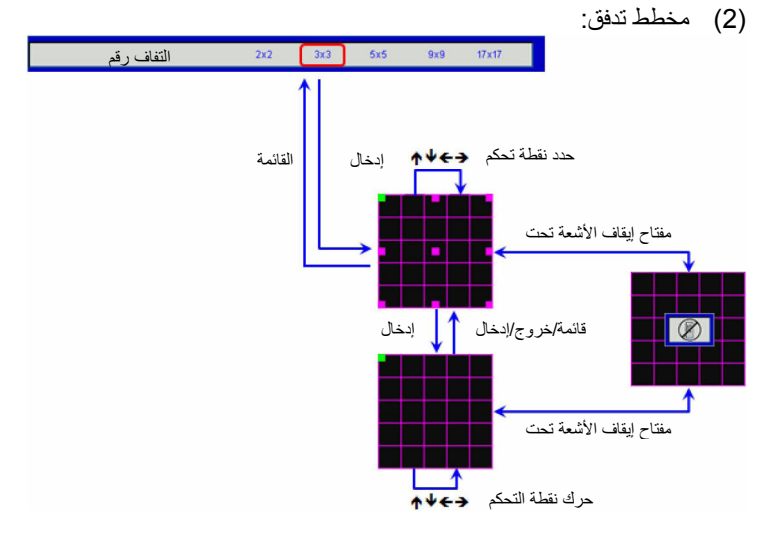

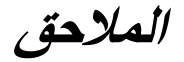

الوظيفة التفاف الداخلي
 يوجد خياران للالتفاف الداخلي:
 (1) إيقاف: لإيقاف الالتفاف الداخلي

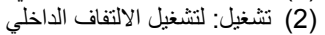

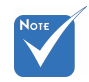

- ليتم فتح نمط الالتفاف تلقائيًا بعد تحديد "تشغيل" للتحكم الداخلي.
- ♦ لا يعمل الالتفاف الداخلي في التفاف رقم 2x2.

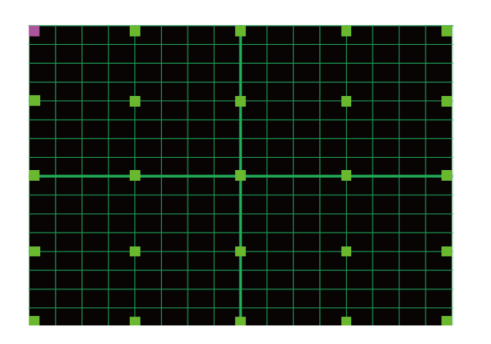

3. الإعداد:

يتُم تقسيم منطقة النداخل إلى أربعة أجزاء بالتساوي في نمط الالتفاف. تعديل الالتفاف لمحاذاة خطوط شبكة التداخل مع جهازي عرض لإنهاء المزج اليدوي. اتبع الخطوات التالية،

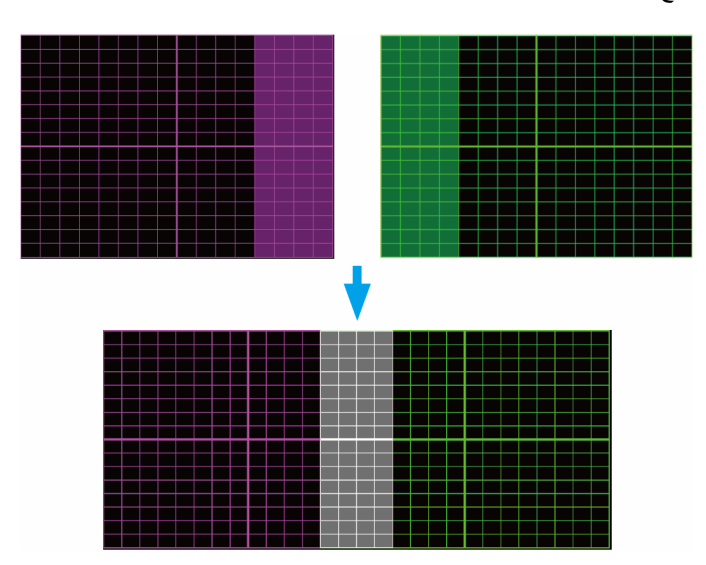

# الملاحق

- (1) حدد التفاف رقم 2x2 وقم بمحاذاة حد أجهزة العرض مع جانب مناطق التداخل.
  - (2) حسب الموقف الفعلي لتحديد رقم التفاف 3x3، 5x5 أو 9x9.
    - (3) قم بتشغيل الالتفال الداخلي لتعديل الشبكة الداخلية.
- (ُ4) تتُم محاذاة جميع خطوط الشبكة. اضغط على القائمة للخروج من نمط الشبكة، ثم يتم إنهاء إعداد المزج اليدوي.

### الخطوة 7: حدة الالتفاف

عند التفاف خطوط الشبكة من مستقيمة إلى منحنية، تتشوه خطوط الشبكة وتصبح خشنة. لتفادي وضوح خشونة الخط، يستطيع المستخدم تعديل حدة الالتفاف لزيادة حدة أو ضبابية حافة الصور.

### الخطوة 8: إعادة الإعدد

تقوم بإعادة إعداد تعديل الالتفاف/المزج على القيم الافتر اضية.

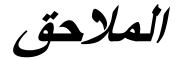

## مكاتب شركة Optoma حول العالم

للحصول على الصيانة و الدعم، يُرجى الاتصال بمكتبك المحلّى

### الولابات المتحدة الأمريكية

3178 Laurelview Ct. Fremont, CA 94538, USA www.optomausa.com

#### كندا

3178 Laurelview Ct. Fremont, CA 94538, USA www.optomausa.com

#### أمربكا اللاتبنية

3178 Laurelview Ct. Fremont, CA 94538, USA www.optomausa.com

#### أورويا

42 Caxton Way, The Watford Business Park Watford, Hertfordshire, WD18 8QZ, UK +44 (0) 1923 691 800 +44 (0) 1923 691 888 www.optoma.eu service@tsc-europe.com هاتف الصيانة: 691865 (0) +44

### بنلوكس

Randstad 22-123 1316 BW Almere The Netherlands www.optoma.nl

### فرنسا

Bâtiment E 81-83 avenue Edouard Vaillant 92100 Boulogne Billancourt, France

#### أسبانيا

C/ José Hierro,36 Of. 1C 28522 Rivas VaciaMadrid, Spain

### هو لندا

Wiesenstrasse 21 W D40549 Düsseldorf. Germany

6 888-289-6786 F 510-897-8601 services@optoma.com

6 888-289-6786

同

CA.

C F

510-897-8601

888-289-6786

510-897-8601

( +31 (0) 36 820 0252

间 +31 (0) 36 548 9052

+33 1 41 46 12 20

📄 +33 1 41 46 94 35

+34 91 499 06 06 +34 91 670 08 32

savoptoma@optoma.fr

services@optoma.com

services@optoma.com

البلدان الاسكندنافية Lerpeveien 25

3040 Drammen Norway

PO.BOX 9515 3038 Drammen Norway

### کوریا

WOOMI TECH.CO.,LTD. 4F,Minu Bldg.33-14, Kangnam-Ku, seoul,135-815, KOREA

### البابان

東京都足立区綾瀬3-25-18 株式会社オーエス コンタクトセンター:0120-380-495

#### تايوان

12F., No. 213, Sec. 3, Beixin Rd., Xindian Dist., New Taipei City 231, 🛅 +886-2-8911-6550 Taiwan, R.O.C. www.optoma.com.tw

### هونج كونج

Unit A, 27/F Dragon Centre, 79 Wing Hong Street. Cheung Sha Wan, Kowloon, Hong Kong

#### الصين

5F. No. 1205. Kaixuan Rd., Changning District Shanghai, 200052, China

+47 32 98 89 90 +47 32 98 89 99 🖾 info@optoma.no

+82+2+34430004 +82+2+34430005

info@os-worldwide.com www.os-worldwide.com

+886-2-8911-8600 services@optoma.com.tw asia.optoma.com

+852-2396-8968 +852-2370-1222 www.optoma.com.hk

+86-21-62947376 +86-21-62947375 www.optoma.com.cn

+49 (0) 211 506 6670 F +49 (0) 211 506 66799

info@optoma.de

69 عربى

### www.optoma.com